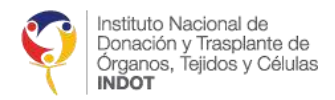

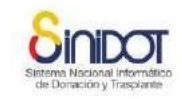

# MANUAL DE USUARIO

# PARA EL USO Y FUNCIONAMIENTO DEL REGISTRO ECUATORIANO

# DE DIÁLISIS Y TRASPLANTE (REDT)

Versión 2.0

DIRECCIÓN TÉCNICA DE PROVISIÓN Y LOGÍSTICA

INDOT

OCTUBRE 2020

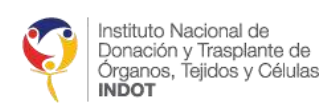

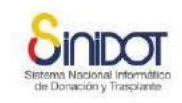

# Contenido

| INTRODUCCIÓN                                                | . 4 |
|-------------------------------------------------------------|-----|
| OBJETIVO GENERAL                                            | . 4 |
| OBJETIVOS ESPECÍFICOS                                       | . 4 |
| ALCANCE                                                     | . 5 |
| ESTRUCTURA DEL REDT                                         | . 5 |
| FUNCIONALIDAD DEL REDT                                      | . 7 |
| ABREVIATURAS                                                | . 7 |
| REQUERIMIENTOS DEL SISTEMA                                  | . 7 |
| 1. SOLICITUD Y REGISTRO DEL CENTRO O SERVICIO DE DIÁLISIS   | . 7 |
| Perfil de usuario: Público                                  | . 7 |
| 1.1. SOLICITUD DEL CÓDIGO DE REGISTRO DEL CED O SD          | . 8 |
| 1.2. REGISTRO DEL CED O SD                                  | 13  |
| 1.2.1. DATOS SRI                                            | 13  |
| 1.2.2. DATOS DEL SUBSISTEMA                                 | 14  |
| 1.2.3. DATOS DE DOMICILIO DEL CENTRO O SERVICIO DE DIÁLISIS | 15  |
| 1.2.4. CAPACIDAD DEL SERVICIO                               | 16  |
| 1.2.5. DATOS DE NEFRÓLOGOS                                  | 16  |
| 1.2.6. DATOS DE USUARIO                                     | 18  |
| 2. ACCESO AL SISTEMA                                        | 20  |
| 3. OPCIONES PERSONALES DEL USUARIO                          | 21  |
| 3.1 OPCIÓN ACTUALIZAR CUENTA DE USUARIO                     | 22  |
| 3.2 VER MIS DATOS DE USUARIO                                | 22  |
| 3.3 CONCURRENCIA                                            | 23  |
| 4. PERFIL OPERADOR REDT                                     | 23  |
| 4.1. OPCIÓN REGISTRAR PACIENTE                              | 23  |
| 4.1.1. INFORMACIÓN PERSONAL                                 | 24  |
| 4.1.2. INFORMACIÓN TRATAMIENTO                              | 30  |
| 4.1.3. INFORMACIÓN DE LABORATORIO Y EXÁMENES                | 36  |
| 4.2. ACCESO A LA OPCIÓN ACTUALIZAR PACIENTE CRÓNICO EN TSR  | 41  |
| 4.3. ACTUALIZACIÓN DE LA INFORMACIÓN DE PACIENTES CRÓNICOS  | 43  |
| 4.3.1. INFORMACIÓN PERSONAL DEL PACIENTE                    | 43  |
| 4.3.2. INFORMACIÓN DE TRATAMIENTO                           | 44  |
| 4.3.3. INFORMACIÓN DE LABORATORIO Y EXÁMENES                | 45  |

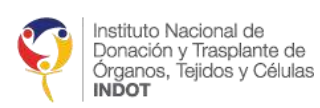

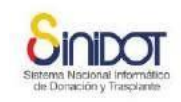

| 4.4.   | OPC | CIÓN ACTUALIZAR PACIENTE CRÓNICO POR CAMBIO DE CENTRO O SERVICIO I | DE |
|--------|-----|--------------------------------------------------------------------|----|
| DIÁLIS | SIS |                                                                    | 47 |
| 4.5.   | OPC | CIÓN LISTA DE PACIENTES                                            | 48 |
| 4.5    | .1. | FILTROS DE BÚSQUEDA                                                | 48 |
| 4.5    | .2. | EXÁMENES NO ACTUALIZADOS EN PACIENTES CRÓNICOS                     | 49 |
| 4.5    | .3. | ACTUALIZACIÓN DE INFORMACIÓN PERSONAL                              | 49 |
| 4.5    | .4. | ESTADO FALLECIDO                                                   | 51 |
| 4.6    | .5. | CAMBIO DE ESTADO                                                   | 54 |
| 4.6    | .6. | REPORTE DE PACIENTES EN DIÁLISIS                                   | 55 |
| 4.7.   | ACT | UALIZACIÓN DE LA INFORMACIÓN DEL CENTRO O SERVICIO DE DIÁLISIS     | 55 |
| 4.8.   | NOT | TFICACIONES                                                        | 58 |
| 4.8    | .1. | NOTIFICACIÓN DE PACIENTE TRASPLANTADO                              | 58 |
| 4.8    | .2. | NOTIFICACIÓN ALERTA DE PACIENTES ACTUALIZADOS                      | 59 |

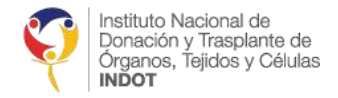

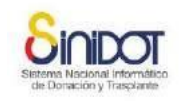

# INTRODUCCIÓN

La enfermedad renal crónica es considerada una enfermedad catastrófica, con un alto impacto social y de afectación para la vida de las personas que lo sufren, y sus familias. La prevalencia de la enfermedad aumenta progresivamente, con el concomitante crecimiento de la necesidad de tratamiento sustitutivo de la función renal.

La Constitución de la República del Ecuador garantiza el derecho a la atención prioritaria y especializada en los ámbitos público y privado de quienes adolecen de enfermedades catastróficas o de alta complejidad (art. 35 CRE). Por ello, el sistema de salud brinda posibilidades para enfrentar a la insuficiencia renal, con técnicas sustitutivas como la hemodiálisis, la diálisis peritoneal o el trasplante renal, que tienen un alto costo de tratamiento y control de la enfermedad.

Conocer la situación de los pacientes con terapia renal sustitutiva en el país por enfermedad renal crónica, se constituye en una herramienta útil para la investigación epidemiológica, la planificación de la atención de salud y la mejora de la calidad de los servicios que se presta a la población. En el país no existe un registro nacional de diálisis, que incluya a todos los pacientes con enfermedad renal crónica cuyo tratamiento de reemplazo renal está siendo suministrado por centros acreditados o registrados por la Autoridad Sanitaria Nacional.

En noviembre de 2016, el Ministerio de Salud Pública, la OPS/OMS y el INDOT plantearon la necesidad de fortalecer la capacidad técnica del registro nacional de diálisis y trasplante renal en el Ecuador, por lo que el INDOT que tiene como misión ejecutar las políticas públicas de donación y trasplante de órganos, tejidos y células, en el marco del Sistema Nacional Integrado de Donación y Trasplantes, que es el conjunto de instituciones, programas, políticas, recursos, acciones, que se interrelacionan y participan de manera articulada para el desarrollo de la actividad trasplantológica, y que cuenta con el Sistema Nacional Informático de Donación y Trasplantes (SINIDOT), asumió la responsabilidad de desarrollar la herramienta informática denominada "Registro ecuatoriano de diálisis y trasplante –REDT" como parte del SINIDOT.

Los resultados obtenidos son el resultado de un trabajo coordinado, en el que participaron la Subsecretaría de Gobernanza, Dirección de Articulación, Dirección de Centros Especializados de la Subsecretaría de Servicios de Salud, nefrólogos de los diferentes hospitales de Quito, Guayaquil y Cuenca, así como Centros de diálisis.

# **OBJETIVO GENERAL**

Orientar sobre el uso y funcionamiento de la herramienta informática "Registro Ecuatoriano de Diálisis y Trasplante–REDT", como insumo para la investigación epidemiológica, la planificación de la atención de salud, derivación o referencia de pacientes y la mejora de la calidad de los servicios que se presta a la población.

# **OBJETIVOS ESPECÍFICOS**

- Caracterizar a los pacientes con enfermedad renal crónica y su situación de salud.
- Identificar la oferta de servicios y centros de diálisis acreditados por subsistema de salud y profesionales de salud especialistas que prestan sus servicios a nivel nacional.
- Disponer de información actualizada para el análisis periódico y la toma de decisiones por los diferentes niveles institucionales.

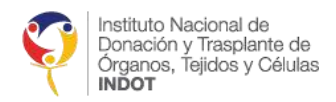

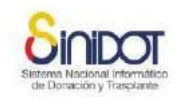

# ALCANCE

La aplicación de este manual está dirigido a todos los servicios y centros Especializados de Diálisis que brindan la atención en diálisis a los pacientes con enfermedad renal crónica.

A las instancias tomadoras de decisiones del Ministerio de Salud Pública y del INDOT para orientar el análisis de indicadores hacia la mejora continua de la prestación de servicios, aplicación del tarifario nacional y de la política pública en esta materia.

# ESTRUCTURA DEL REDT

El Registro Ecuatoriano de Diálisis y Trasplante –REDT, es una herramienta que permite disponer de información actualizada, a nivel nacional, de todos los pacientes con enfermedad crónica en estadio 5, que reciben terapia sustitutiva renal.

El REDT cuenta con las siguientes funcionalidades:

| ✓ | Registro y actualización de Servicios y Centros Especializados de Diálisis    |
|---|-------------------------------------------------------------------------------|
| ✓ | Gestión de Registros y actualización periódica de la información de pacientes |
| ✓ | Central de reportes por niveles                                               |

Los indicadores a manejarse con la información disponible, son los siguientes:

### OFERTA

| INDICADOR                                             | SUBCATEGORÍAS                                                                                                    | FÓRMULA                                                                                                    |  |
|-------------------------------------------------------|----------------------------------------------------------------------------------------------------|----------------------------------------------------------------------------------------------------|--|
| % establecimientos de<br>diálisis por subcategoría    | Por tipo (centro o servicio)<br>Por modalidad de diálisis<br>(hemodiálisis/peritoneal)<br>Por subsistema<br>Por ubicación geográfica<br>Por fecha de inicio de<br>actividades | N° de ED por subcategoría /<br>total de establecimientos<br>de diálisis registrados en<br>REDT                 |  |
| Disponibilidad de<br>profesionales                    | Nefrólogos,<br>Enfermeras                                                                                                    | N° nefrólogos / total<br>pacientes registrados,<br>N° enfermeras / total<br>pacientes registrados              |  |
| % centros o servicios que<br>han ingresado al sistema | Ingreso al sistema                                                                                                    | N° centros o servicios que<br>han ingresado al sistema /<br>solicitudes realizadas por<br>centros o servicios. |  |

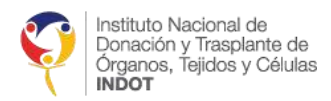

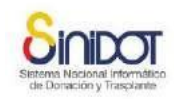

### DEMANDA

| INDICADOR                   | SUBCATEGORÍAS                | FÓRMULA                     |
|-----------------------------|------------------------------|-----------------------------|
| % pacientes en diálisis por | Sexo                         | N° de pacientes por         |
| subcategoría                | Edad                         | subcategoría / total de     |
|                             | Nacionalidad                 | pacientes registrados en    |
|                             | Etnia                        | REDT                        |
|                             | Estado civil                 |                             |
|                             | Instrucción                  |                             |
|                             | Ocupación                    |                             |
|                             | Por zona de residencia       |                             |
|                             | Por grupo y factor de sangre |                             |
|                             | Por condición socio          |                             |
|                             | económica                    |                             |
|                             | Por subsistema               |                             |
|                             | Por pertenencia a centro o   |                             |
|                             | servicio de diálisis         |                             |
| % de pacientes en           | Por modalidad de diálisis    | N° de pacientes en          |
| tratamiento de diálisis por | (hemodiálisis/peritoneal)    | tratamiento de diálisis por |
| subcategoría                | Por tiempo en el TSR         | subcategoría / total de     |
|                             | Por causa de enfermedad      | pacientes registrados en    |
|                             | renal crónica                | REDT                        |
|                             | Con transfusiones            |                             |
|                             | sanguíneas                   |                             |
|                             | Por frecuencia de            |                             |
|                             | tratamiento                  |                             |
|                             | Por tipo de medicación       |                             |
|                             | Por escala funcional         |                             |
| Incidencia de pacientes que | Ingreso de pacientes al      | N° pacientes que ingresan   |
| ingresan a TSR              | tratamiento de diálisis      | por primera vez / total de  |
|                             |                              | pacientes registrados       |
| Promedio de estancia en     | Tiempo de permanencia de     | Tiempo de permanencia en    |
| meses                       | pacientes en ISR             | meses de pacientes en       |
|                             |                              | TSR/total de pacientes      |
|                             |                              | registrados                 |
| Tendencia temporal de       | Ingreso de pacientes por     | N° de pacientes que         |
| ingreso a ISR               | meses                        | Ingresan a ISR por mes /    |
| 0/                          | . Name and                   | total pacientes registrados |
| % pacientes con             | Rimostral                    | N de pacientes que          |
| nor poríodo                 | Trimostral                   | actualizari examenes por    |
|                             | Custrimestral                | registrados                 |
|                             |                              | i egisti auus               |
| % pacientes con estudio     | Pacientes con estudio pre    | N° de pacientes con estudio |
| notrasplanto                | tracellanto                  | notrasplanto / total        |
|                             |                              | preciaspiance / total       |
| % de nacientes según        | Pacientes según estado on    | N° de pacientes según       |
| estado en REDT              | REDT                         | estado / total pacientes    |
|                             |                              | registrados en RFDT         |

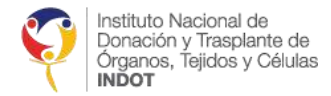

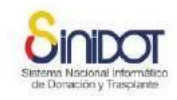

A través del análisis de la información que genera el sistema, se podrá establecer indicadores y reportes que permitan aportar al mejoramiento de la gestión de los servicios que prestan en diálisis hacia una política integral de atención.

# FUNCIONALIDAD DEL REDT

El ingreso al REDT es a través del SINIDOT, ingresando a https://www.sinidot.gob.ec para controlar el acceso al sistema de los centros y establecimientos de salud que presten el servicio de diálisis y se encuentren acreditados por la Autoridad Sanitaria Nacional se les proporcionará una cuenta de usuario.

La migración o actualización de la información de los pacientes e información de los centros de diálisis será responsabilidad de cada dializadora, y tendrá la obligatoriedad de migrar toda la información disponible de los pacientes, así como actualizar periódicamente la información, según corresponda; por lo que es imprescindible la participación y colaboración de las instituciones que prestan el servicio de terapia sustitutiva renal.

La administración funcional del sistema estará a cargo del INDOT, mantendrá una coordinación permanente con la Autoridad Sanitaria Nacional y brindará el soporte necesario a las dializadoras para el adecuado funcionamiento del sistema. Todo su accionar será con base en la normativa legal vigente y cumpliendo los criterios de confidencialidad y transparencia.

# ABREVIATURAS

REDT: Registro Ecuatoriano de Diálisis y Trasplante

- CED: Centro Especializado de Diálisis
- SD: Servicio de diálisis de un establecimiento de salud
- TSR: Terapia Sustitutiva Renal
- ERC: Enfermedad Renal Crónica
- SINIDOT: Sistema Nacional Informático de Donación y Trasplante

SRI: Servicio de Rentas Internas

SENESCYT: Secretaría Nacional de Educación Superior, Ciencia, Tecnología e Innovación

# REQUERIMIENTOS DEL SISTEMA

El ingreso al SINIDOT se lo puede hacer desde cualquier computador o dispositivo móvil a través de un navegador de internet; es recomendable utilizar Mozilla Firefox o Google Chrome; una vez abierto el navegador digite la siguiente dirección <u>https://www.sinidot.gob.ec</u>

# 1. SOLICITUD Y REGISTRO DEL CENTRO O SERVICIO DE DIÁLISIS

# Perfil de usuario: Público

Para el registro del CED o SD en el SINIDOT diríjase a la dirección web https://www.sinidot.gob.ec/sinidot/, luego haga clic en la opción "Registro CED o SD" del menú principal, tal y como se indica en la imagen a continuación:

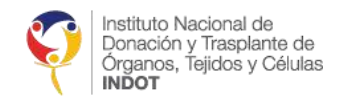

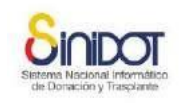

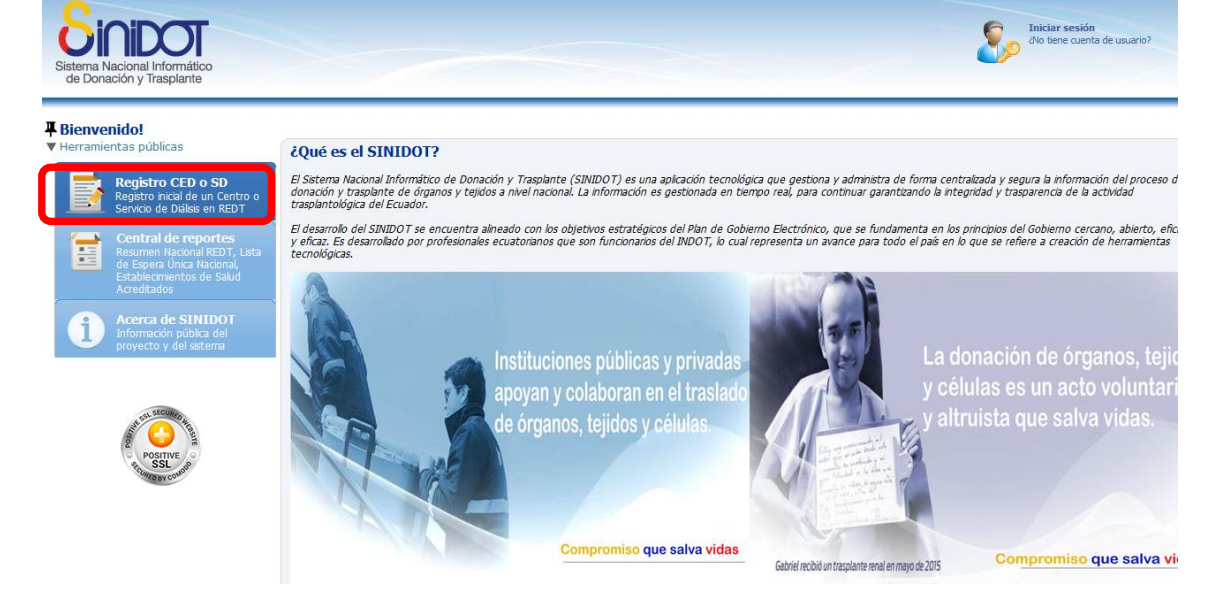

En esta pantalla usted deberá ingresar el RUC, la fecha de inicio de actividades y el código de registro del CED o SD.

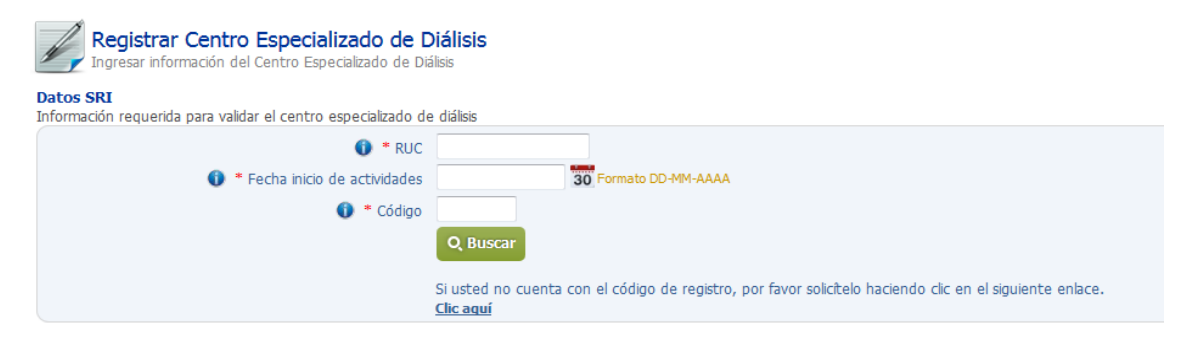

*Importante:* En el caso de que no cuente con el código de registro deberá realizar la solicitud para registrar un centro o servicio de diálisis

# 1.1. SOLICITUD DEL CÓDIGO DE REGISTRO DEL CED O SD

En la siguiente pantalla ingresar al enlace indicado.

| Datos SRI<br>Información requerida para validar el centro o servicio de                 | diálisis         |                                                      |
|-----------------------------------------------------------------------------------------|------------------|------------------------------------------------------|
| <ul> <li>* RUC</li> <li>* Fecha inicio de actividades</li> <li>* Actividades</li> </ul> | 30               | Formato DD-MM-AAAA                                   |
| U * Codigo de registro                                                                  | Q Buscar         | el código de registro, por favor solicítelo haciendo |
|                                                                                         | <u>Clic aquí</u> |                                                      |

- 1. Solicitud para registrar un centro o servicio de diálisis:
  - Digitar el número del Registro Único de Contribuyentes (RUC) del CED o SD
  - Seleccionar la sucursal que va a registrar

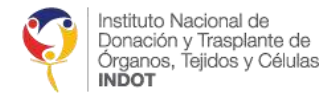

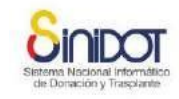

- Cédula que corresponde a la persona responsable de ingresar la información con la que se creará la cuenta de usuario del centro de diálisis
- Teléfono convencional o celular
- Email

| Solicitud para registrar un centro o servicio de diálisis 🛛 🔀                                                                                                    |
|----------------------------------------------------------------------------------------------------|
| Solicitud para registrar un centro o servicio de diálisis                                                                                                    |
| <ul> <li>* RUC</li> <li>Razón Social</li> <li>* Sucursales</li> <li>1, N49C, GONZALO ZALDUMBID ×</li> <li>* Cédula del<br/>usuario</li> <li>* Teléfono/celular</li> </ul>                                                                    |
| <ul> <li>* Email</li> <li>* Confirmar email</li> <li>Descargue e imprima el acuerdo de responsabilidad de seguridad<br/>de la información para el acceso al SINIDOT y entréguelo en el<br/>establecimiento del INDOT más cercano.</li> </ul> |
| Clic aquí para descargar el archivo<br>Los campos marcados con * son obligatorios<br>Enviar datos Cancelar                                                                                                    |

**Importante:** Descargar del enlace indicado, el acuerdo de responsabilidad de seguridad de la información que contiene las políticas de acceso y uso del sistema; imprimir y enviar con la firma y sello respectivos a la Coordinación Zonal INDOT más cercana.

**Nota:** Si no descargó el acuerdo puede encontrarlo en el sitio web del INDOT en el siguiente enlace.

http://www.donaciontrasplante.gob.ec/indot/wp-content/uploads/2020/09/RG-334-Acuerdode-confidencialidad-SINIDOT.pdf

Hacer clic en el botón enviar datos.
 Si la información está correcta aparecerá el siguiente mensaje

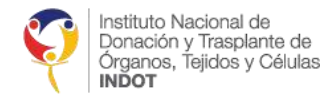

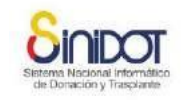

| Confirmación            | ×                |
|-------------------------|------------------|
| Confirmación            |                  |
| CED:                    | n Albert         |
| ¿Confirma la operación? |                  |
| Соп                     | firmar KCancelar |

Hacer clic en el botón confirmar

a) Si el registro se realizó correctamente aparecerá el siguiente mensaje y recibirá la siguiente notificación "Solicitud para registro de servicio o centro de diálisis"

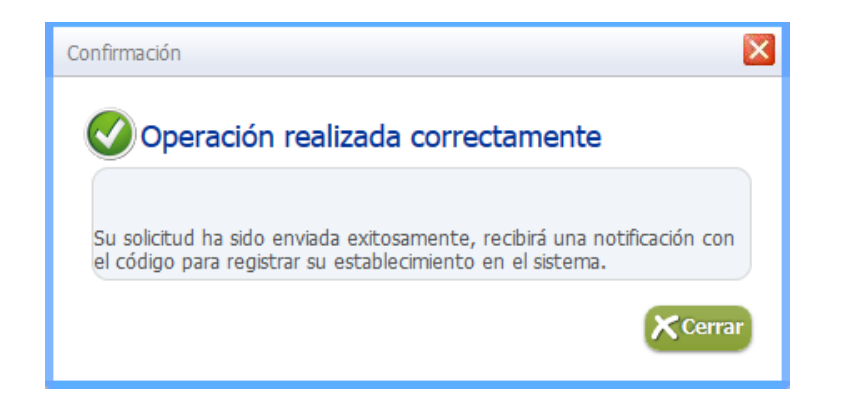

Notificación:

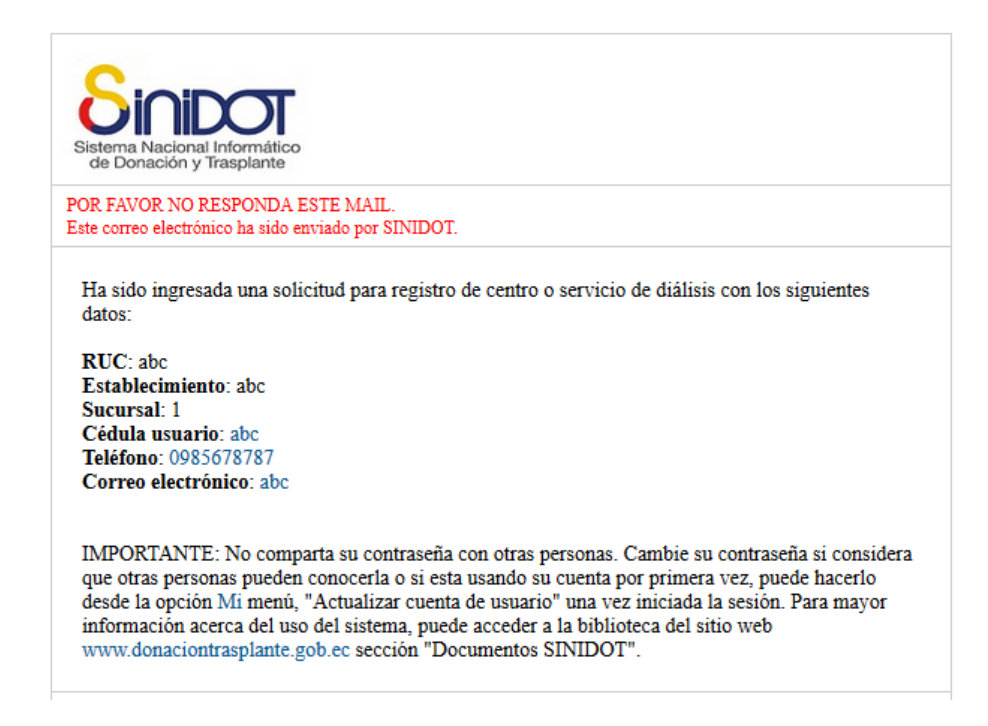

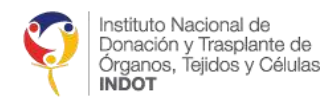

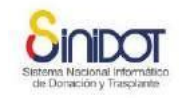

### La solicitud de registro se realiza en la siguiente pantalla

| Solicitud para registrar un Centro Especializado en Diálisis                                                                                                    | × |  |  |
|----------------------------------------------------------------------------------------------------|---|--|--|
| Solicitud para registrar un Centro<br>Especializado en Diálisis                                                                                                    |   |  |  |
| <ul> <li>* RUC</li> <li>Razón Social ALTEC S.A.</li> <li>* Sucursales</li> <li>1 AV. ENRIQUE PONCE LUQUE </li> <li>* Cédula del<br/>usuario</li> <li>* Cédula del<br/>usuario</li> <li>* Teléfono/celular</li> <li>* Email</li> <li>* Confirmar email</li> </ul> |   |  |  |
| Descargue e imprima el acuerdo de responsabilidad de seguridad de la<br>información para el acceso al SINIDOT y entréguelo en el<br>establecimiento del INDOT más cercano.<br><u>Clic aquí para descargar el archivo</u>                                         |   |  |  |
| Los campos marcados con * son obligatorios                                                                                                    | ; |  |  |

Hacer clic en el botón *"Enviar datos"* dependiendo del estado de la solicitud tendrá los siguientes mensajes:

a) **Solicitud en proceso,** quiere decir que ya fue enviada la solicitud por el centro de diálisis y está siendo procesada por el INDOT.

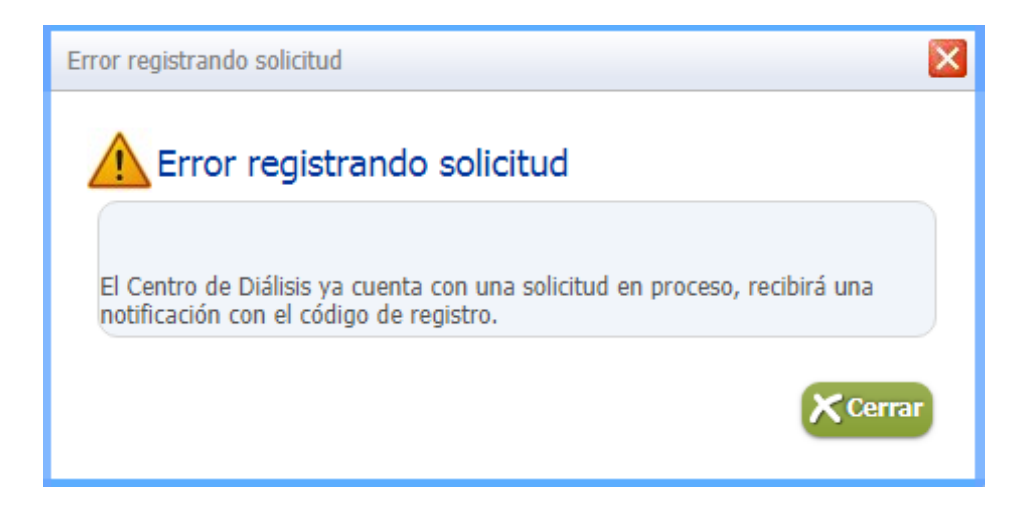

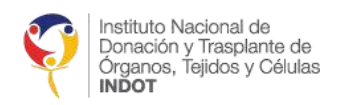

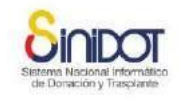

b) Solicitud Atendida, una vez que la información haya sido verificada en el INDOT se le enviará la siguiente notificación "Código para registro de centro o servicio de diálisis", este código le servirá para ingresar al registro del centro o servicio de diálisis.

Notificación

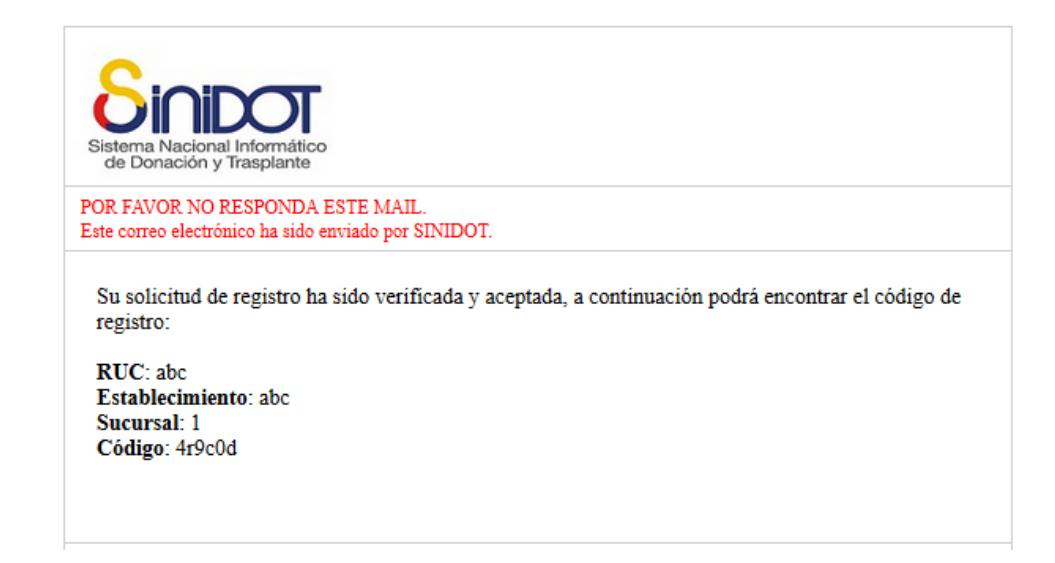

c) **Centro registrado** quiere decir que el centro ya cuenta con usuario y contraseña en el REDT.

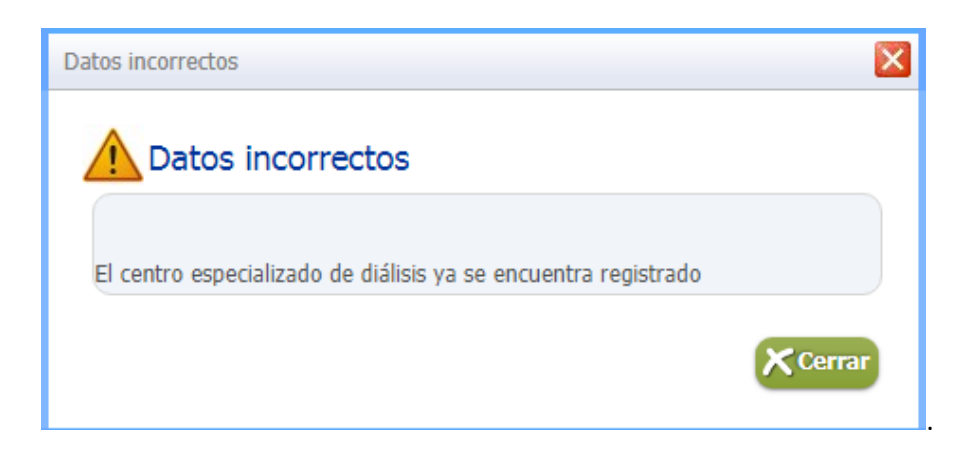

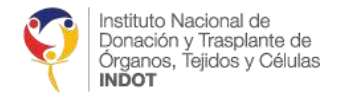

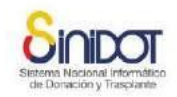

# 1.2. REGISTRO DEL CED O SD

#### Por favor ingresar a la siguiente pantalla.

| Sistema Nacional Informático<br>de Donación y Trasplante                                                                                                    | Iniciar sesión<br>do tene cuenta de u                                                                                                    | usuario? |
|----------------------------------------------------------------------------------------------------|----------------------------------------------------------------------------------------------------|----------|
| Inco > Ingreser información del Centro o Servic Herramientas públicas Registro CED o SD Servicio de Diáliss en REDT Central de reportes Resumen Nacional REDT, Lista de Espera Unica Nacional, Establecmentos de Salud Arceitados | so de Dálisis                                                                                                    |          |
| Acerca de SINIDOT<br>Información pública del<br>proyecto y del sistema                                                                                                    | Q Buscar<br>Si usted no cuenta con el código de registro, por favor solicitelo haciendo clic en el siguiente enlace.<br><u>Clic aquí</u> |          |

Aquí deberá registrar la siguiente información

- Datos SRI
- Datos del subsistema
- Datos de domicilio
- Datos de la capacidad del establecimiento
- Datos de los nefrólogos
- Datos del usuario

# 1.2.1. DATOS SRI

En esta sección deberá ingresar el RUC, la fecha de inicio de actividades del establecimiento y el código de registro, tal y como se muestra en la siguiente imagen; hacer clic en el botón *"Buscar"*.

| Registrar Centro o Servicio de Dia<br>Ingresar Información del Centro o Servicio de Dia | álisis<br>ilisis  |                        |
|-----------------------------------------------------------------------------------------|-------------------|------------------------|
| Datos SRI<br>Información requerida para validar el centro o servicio de                 | diálisis          |                        |
| RUC                                                                                     | 1.76(1.64)74(580) | <b>*</b>               |
| <ul> <li>Fecha inicio de actividades</li> <li>Código de registro</li> </ul>             | 30<br>4r9c0d ✓    | 0 Formato DD-MM-AAAA 💙 |
|                                                                                         | Q Buscar          |                        |

*Importante:* Si el RUC no se encuentra activo en el SRI, no podrá realizar el ingreso del CED o SD en el REDT.

*El sistema cuenta con la conexión de datos hacia el SRI, en caso de no tener esta conexión no se podrá registrar al CED o SD (Debe intentarlo nuevamente).* 

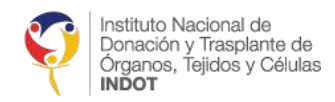

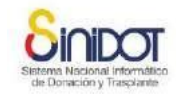

Nota: Los campos en el formulario marcados con asterisco (\*) son obligatorios.

a) En caso de que el código de registro esté incorrecto, o el centro o servicio de diálisis ya se encuentre registrado en el REDT aparecerá el siguiente mensaje.

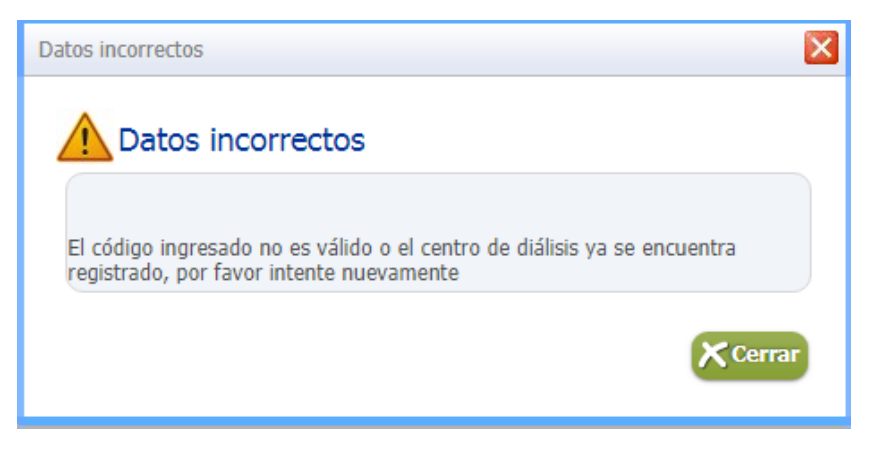

De recibir este mensaje por favor verificar:

- Que el código de registro ingresado sea el correcto, o
- Que el centro ya cuente con un usuario y contraseña para el ingreso al REDT
- b) En el caso de que toda la información de esta sección se encuentre correcta se procederá con el registro de la información del CED o SD.

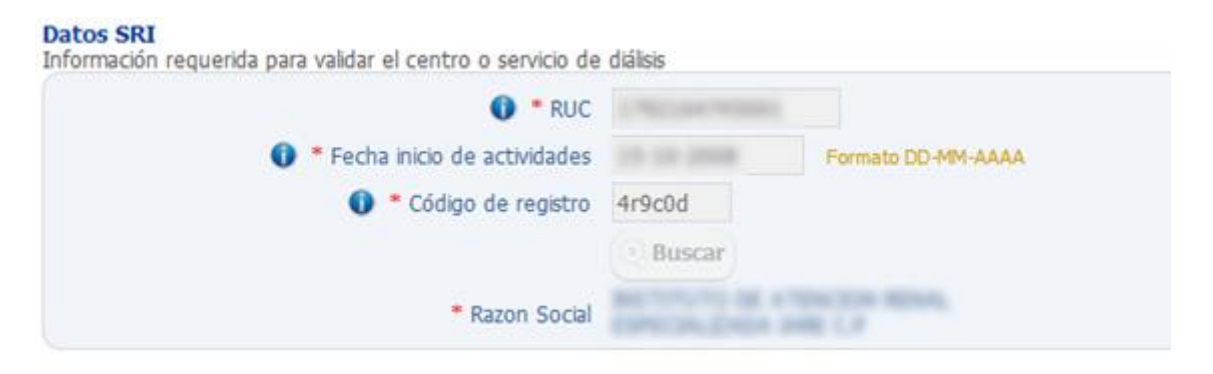

Y aparecerán las siguientes secciones:

# 1.2.2. DATOS DEL SUBSISTEMA

En esta sección, seleccione el subsistema al que pertenece el centro o servicio de diálisis.

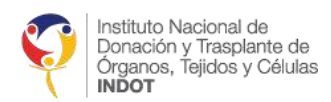

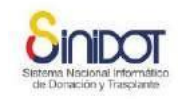

#### Subsistema

Información del subsistema al que pertenece el centro especializado de diálisis

| * Subsistema | -seleccione- |
|--------------|--------------|
|              | -seleccione- |
|              | IESS         |
|              | ISSFA        |
|              | ISSPOL       |
|              | MSP          |
|              | PRIVADO      |
|              |              |

# 1.2.3. DATOS DE DOMICILIO DEL CENTRO O SERVICIO DE DIÁLISIS

A continuación, ingrese los datos de domicilio de la matriz o sucursal a registrarse, tal y como se muestra en la imagen a continuación.

| Datos de domicilio<br>Datos de domicilio |                                                                                                 |          |
|------------------------------------------|-------------------------------------------------------------------------------------------------|----------|
| * Provincia                              | PICHINCHA v                                                                                     |          |
| * Cantón                                 | QUITO V                                                                                         |          |
| Parroquia                                | CARCELÉN V                                                                                      |          |
| Calle principal                          | VEINTIMILLA                                                                                     |          |
| Calle secundaria                         | PAEZ                                                                                            |          |
| Referencia                               |                                                                                                 |          |
| Nro. Domicilio                           | E2-41                                                                                           |          |
|                                          | Es obligatorio registrar un Email para recibir las notificaciones.<br>Email v ajemplo@email.com |          |
| * Tipo de contacto:                      | No Tipo Valor                                                                                   | <b>v</b> |
|                                          | 1 Email ejemplo@email.com                                                                       |          |
|                                          |                                                                                                 |          |

#### **REGISTRAR CONTACTOS**

Para registrar contactos, seleccione el tipo de contacto que desea agregar e ingrese el

valor del mismo; seguidamente presione el botón <sup>eso</sup> para agregar el contacto. Si desea agregar más contactos repita el mismo procedimiento.

| Es obligatorio registrar un Email para recibir las notificaciones. |              |   |              |
|--------------------------------------------------------------------|--------------|---|--------------|
| * Tipo de contacto:                                                | Celular      | ¥ | 0934556789   |
|                                                                    | -seleccione- |   | para mostrar |
|                                                                    | Celular      |   |              |
| )<br>Jad del centro o servicio                                     | Domicilio    |   |              |
| número de enfermeras                                               | Email        |   |              |
| ervicio de hemodiálisis?                                           | Facebook     |   |              |
| de puestos (máquinas)                                              | Skype        |   |              |
| ero de turnos (Por día)                                            | Trabajo      |   |              |
| o de diálisis peritoneal?                                          | Twitter      |   |              |
| and the second second                                              | 22           |   |              |

**Importante:** Es obligatorio ingresar un e-mail como contacto. A esta dirección de correo electrónico se enviará las credenciales de la cuenta de usuario para ingresar al REDT (nombre de usuario y contraseña).

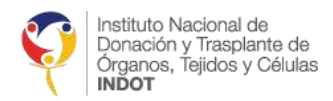

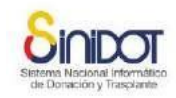

# 1.2.4. CAPACIDAD DEL SERVICIO

En esta sección se ingresa los datos de la capacidad instalada que el establecimiento o centro tiene, en la matriz o sucursal, respecto al servicio que brinda a los usuarios.

| Capacidad del establecimiento<br>Ingresar información de la capacidad del centro o servicio de                                                       | e diálisis     |
|----------------------------------------------------------------------------------------------------|----------------|
| <ul> <li>* Indique el número de enfermeras</li> <li>* Brinda servicio de hemodiálisis?</li> <li>* Brinda servicio de diálisis peritoneal?</li> </ul> | SI NO<br>SI NO |

- 1. Registrar el número total de enfermeras por servicio en la matriz o sucursal, si disponen.
- 2. Si cuenta con servicio de hemodiálisis opción **SI** deberá registrar número de puestos (máquinas), número de turnos (por día)

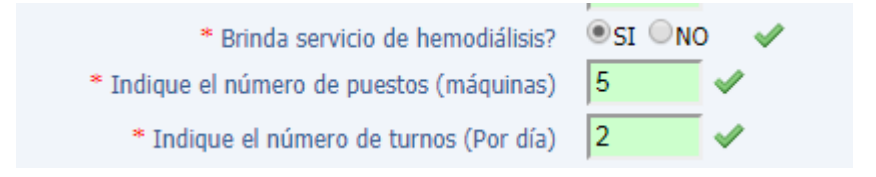

3. Si cuenta con servicio de diálisis peritoneal opción **SI** deberá registrar la capacidad de pacientes

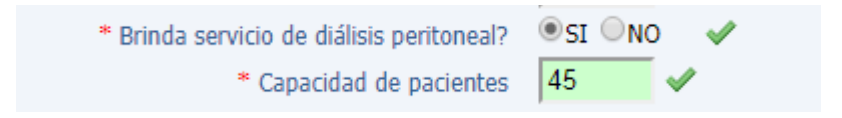

# 1.2.5. DATOS DE NEFRÓLOGOS

En esta sección deberá ingresar la información de los nefrólogos que pertenecen al centro o servicio (véase la siguiente imagen). Los nefrólogos deben ser específicamente profesionales de salud con título en nefrología que se encuentre avalado por la SENESCYT.

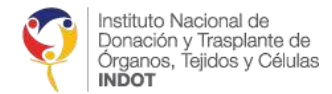

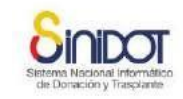

| <b>lefrólogos</b><br>I nefrólogo debe ser exclusivamente profesional avalado por la SENE | SCYT                                                |
|------------------------------------------------------------------------------------------|-----------------------------------------------------|
| * Cédula de identidad                                                                    | Buscar persona       Q, Buscar                      |
| * Primer nombre                                                                          |                                                     |
| Segundo nombre                                                                           |                                                     |
| * Primer apellido                                                                        |                                                     |
| Segundo apellido                                                                         |                                                     |
| Tipo de contacto:                                                                        | -seleccione- V<br>No existen contactos para mostrar |
| Número de registro MSP                                                                   | + Agregar                                           |
| * Detalle nefrólogos                                                                     | No existen datos para mostrar                       |

Para ingresar la información realizamos lo siguiente:

BUSCAR NEFRÓLOGO

Ingrese el número de cédula de ciudadanía del profesional de salud y haga clic en el botón *"Buscar"* como se muestra en la imagen a continuación.

|                       | Buscar persona |          |          |
|-----------------------|----------------|----------|----------|
| * Cédula de identidad | 1711659076     | <b>~</b> | Q Buscar |

**Importante:** El número de cédula de ciudadanía debe pertenecer a un profesional de salud que tenga un título profesional con la *especialidad de nefrología* avalado por la SENESCYT. En caso de que no se cargue la información del SENESCYT por favor intente nuevamente.

### • DATOS DEL NEFRÓLOGO

Ingrese la información referente al profesional nefrólogo tal y como se muestra en la siguiente imagen.

|                                    | Busca   | r persona |                   |          |    |   |
|------------------------------------|---------|-----------|-------------------|----------|----|---|
| * Cédula de identidad              |         | -         | 🗸 🔍 Buscar        |          |    |   |
| * Primer nombre                    |         |           |                   |          |    |   |
| Segundo nombre                     |         |           |                   |          |    |   |
| <ul> <li>Primer apelido</li> </ul> |         |           |                   |          |    |   |
| Segundo apelido                    |         |           |                   |          |    |   |
|                                    | Celular | ¥ 09      | 84534252          | S.       |    |   |
|                                    | No      | Тіро      | Valor             |          |    | ] |
| Teo de contacto:                   | 1       | Celular   | 0985678908        |          | -  | ~ |
|                                    | 2       | Email     | ejempio@ema       | Lcom     | 12 |   |
| Número de registro MSP             |         |           |                   |          |    |   |
| Código SENESCYT                    | -       | ESPE      | CIALISTA EN NEFRO | DLOG14 ~ | 1  |   |
|                                    | + Agre  | sgar      |                   |          |    |   |
|                                    | 10000   |           | 10000             |          |    |   |

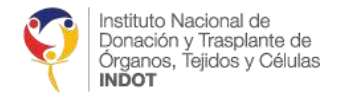

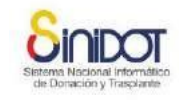

Para agregar más profesionales, haga clic en el botón *"Agregar"* para añadir el o los nefrólogos al CED o SD, como se muestra en la imagen a continuación.

| ifesional avalado por la SENESC         | YT       |                        |                   |                            |        |  |
|-----------------------------------------|----------|------------------------|-------------------|----------------------------|--------|--|
| <ul> <li>Cédula de identidad</li> </ul> | Buscar   | Q B                    | uscar             |                            |        |  |
| Primer nombre                           |          |                        |                   |                            |        |  |
| Segundo nombre                          |          |                        |                   |                            |        |  |
| <ul> <li>Primer apellido</li> </ul>     |          |                        |                   |                            |        |  |
| Segundo apelido                         |          |                        |                   |                            |        |  |
| Tipo de contacto:                       | -selecci | one- v                 | <b>9</b>          |                            |        |  |
| Número de registro MSP                  |          |                        |                   |                            |        |  |
|                                         | + Agre   | egar                   |                   |                            |        |  |
|                                         | No       | Nombre y apellido      | Registro Senescyt | Especialidad               | Opción |  |
| <ul> <li>Detalle nefrólogos</li> </ul>  | 1        | COMPANY AND ADDRESS OF | and a final       | ESPECIALISTA EN NEFROLOGIA | i k    |  |
|                                         | 2        | manufic, some office   |                   | ESPECIALISTA EN NEFROLOGIA | i k    |  |

# 1.2.6. DATOS DE USUARIO

En esta sección la cédula, los nombres y apellidos son tomados de la información que fue ingresada en la solicitud de registro del centro o servicio de diálisis. Se deberá ingresar el nombre de usuario para el ingreso al REDT.

|   |   |   |     |   | - |   |  |
|---|---|---|-----|---|---|---|--|
|   | - |   | -   |   | ÷ | - |  |
| U | - | u | - 1 | Г | 1 | O |  |

| Usuario que va a administrar el centro o servicio de diálisis en el sistema | 1         |   |
|-----------------------------------------------------------------------------|-----------|---|
| Cédula de identidad                                                         |           |   |
| Nombres y apellidos                                                         |           |   |
| 🚺 * Nombre de usuario                                                       | pcardenas | 1 |

*Importante:* El nombre de usuario debe formarse con la inicial del nombre y el apellido paterno completo de la persona. Ejemplo: pcardenas (Pablo Cardenas).

**Nota:** El sistema no admite nombres de usuario que ya existen, por lo tanto, en el caso de que el nombre de usuario ya exista, ingrese uno diferente.

Una vez que los datos requeridos en el formulario hayan sido ingresados y verificados, haga clic en el botón *"Enviar datos"* donde se mostrará la siguiente pantalla de confirmación.

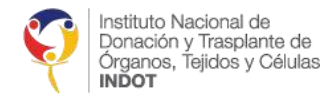

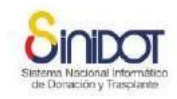

| Confirmación 🛛 🔀                                                                        |
|-----------------------------------------------------------------------------------------|
| Confirmación<br>Se creará la sucursal en el siguiente centro especializado de diálisis: |
| Centro especializado<br>de diálisis<br>Sucursal 1                                       |
| ¿Confirma la operación?                                                                 |
| Confirmar Cancelar                                                                      |

Hacemos clic en *"Confirmar"* y si todos los datos fueron ingresados correctamente se mostrará el siguiente mensaje.

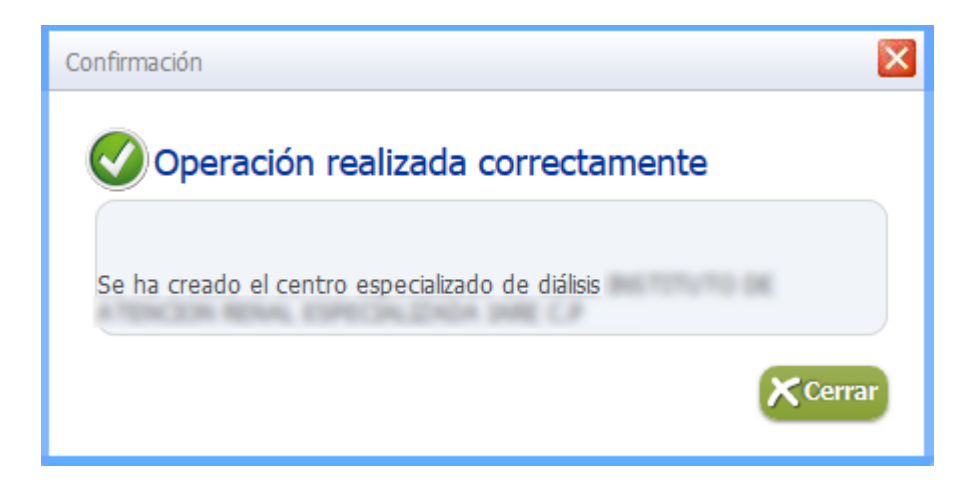

Este mensaje confirma que el ingreso ha sido realizado correctamente. A continuación, se enviará una notificación con la información de la "Cuenta de usuario" al e-mail ingresado en la sección "Datos de domicilio" en la que se mostrará los datos de la cuenta de usuario creada.

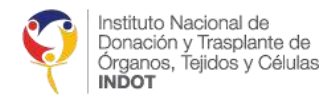

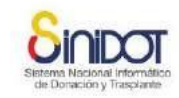

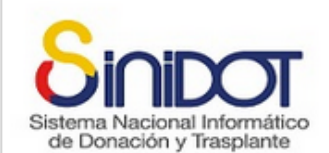

POR FAVOR NO RESPONDA ESTE MAIL. Este correo electrónico ha sido enviado por SINIDOT.

El administrador del sistema ha creado una nueva cuenta de usuario para usted, con los siguientes datos:

Nombre: PABLO CARDENAS Usuario: pcardenas Contraseña: Su número de cédula Perfil: Operador REDT - abc (Establecimiento nro. 1)

IMPORTANTE: No comparta su contraseña con otras personas. Cambie su contraseña si considera que otras personas pueden conocerla o si esta usando su cuenta por primera vez, puede hacerlo desde la opción Mi menú, "Actualizar cuenta de usuario" una vez iniciada la sesión. Para mayor información acerca del uso del sistema, puede acceder a la biblioteca del sitio web www.donaciontrasplante.gob.ec sección "Documentos SINIDOT".

De esta manera se ha realizado el registro del centro o servicio de diálisis en el "Registro Ecuatoriano de Diálisis y Trasplante" (REDT) y podrá administrar la información con respecto a éste, a través de la cuenta de usuario creada.

# 2. ACCESO AL SISTEMA

a) Para acceder al sistema debe ir a la opción "*Iniciar sesión*", que se encuentra en la parte superior derecha de la pantalla

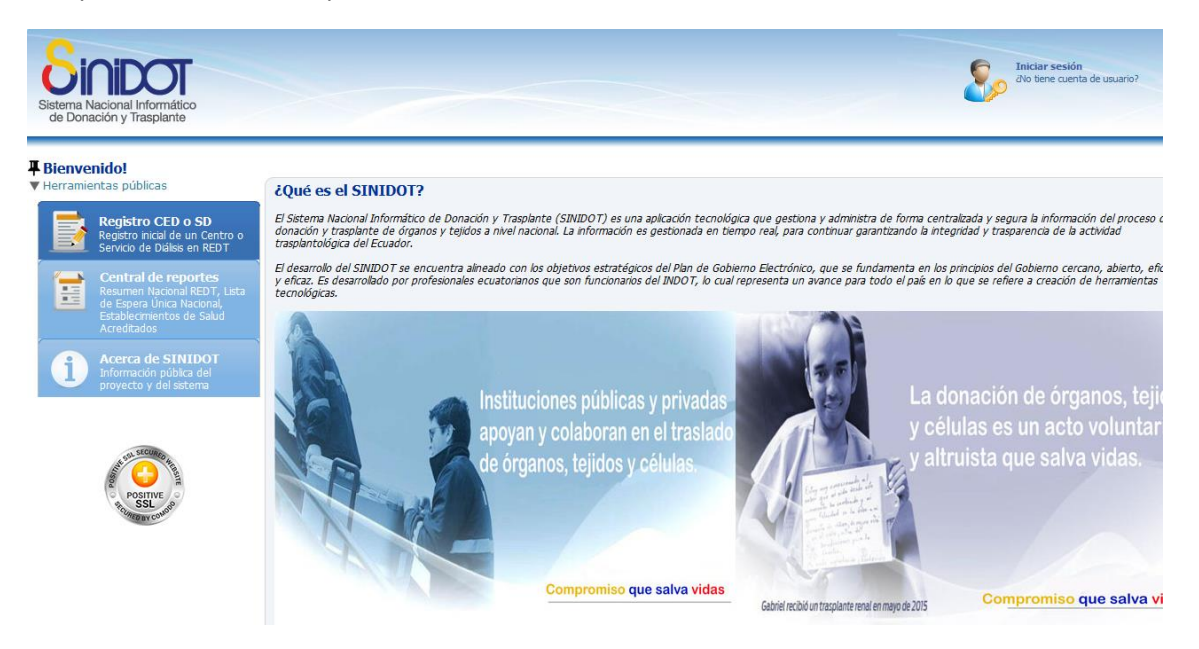

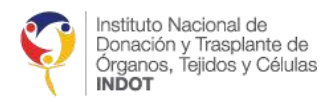

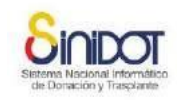

 b) Hacer clic sobre esta opción y aparecerá la siguiente pantalla donde se debe ingresar el *Nombre de Usuario* y la *Contraseña* (Credencial de acceso); a continuación, hacer un clic en el botón iniciar sesión.

| ¿Qué es el SINIDOT?<br>El Sistema Nacional Informático<br>tejidos a nivel nacional. La infor | de Donación y Trasplante (SINIDOT) es una aplicación tecnológica que gestiona y administra de l<br>nación es gestionada en tiempo real, para continuar garantizando la integridad y trasparencia de l | orma centralizada y segura la informació<br>a actividad trasplantológica del Ecuador. |
|----------------------------------------------------------------------------------------------|----------------------------------------------------------------------------------------------------|---------------------------------------------------------------------------------------|
| El desarrollo del SINIDOT se en<br>profesionales ecuatorianos que                            | Iniciar sesión                                                                                                    | n los principios del Gobierno cercano<br>ión de herramientas tecnológicas.            |
|                                                                                              | Iniciar sesión<br>Ingrese su nombre de usuario y contraseña y presione el botón iniciar sesión.<br>Usuario<br>Contraseña<br>cNo tiene cuenta de usuario?<br>Concelar                                  | La dor<br>y célul<br>y altru                                                          |

Si las credenciales de acceso son correctas el usuario puede visualizar la pantalla inicial del sistema, con las diferentes opciones a las que tiene acceso de acuerdo al perfil que se le ha asignado.

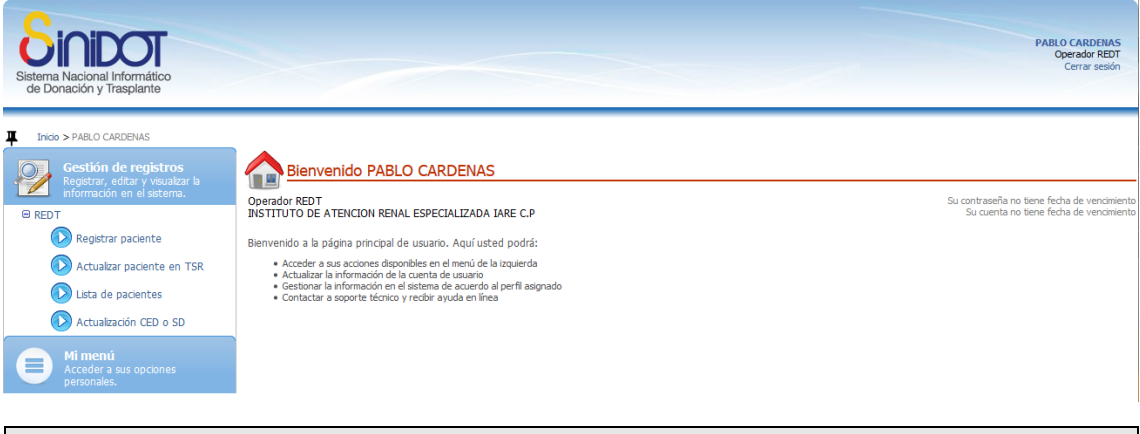

*Importante:* Para garantizar la seguridad en el acceso al sistema, el usuario tiene 3 intentos, si al tercer intento las credenciales no son correctas automáticamente el usuario quedará bloqueado.

El tiempo de inactividad en el sistema es de 30 minutos, si el usuario ingresa al sistema y no realiza ninguna actividad dentro de este tiempo, automáticamente la sesión del usuario finaliza, para que se vuelva a iniciar una nueva sesión.

# 3. OPCIONES PERSONALES DEL USUARIO

En las opciones personales de usuario puede visualizar y actualizar los datos de su cuenta.

Esta opción se encuentra en el menú de la parte izquierda "Mi menú"

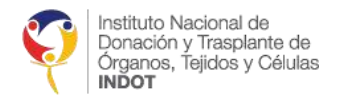

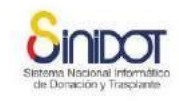

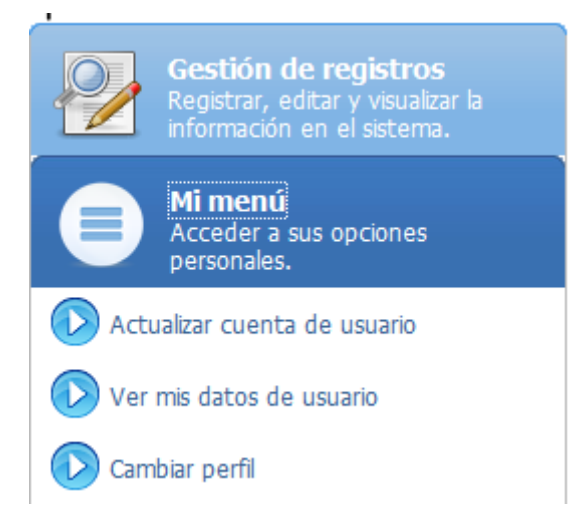

# 3.1 OPCIÓN ACTUALIZAR CUENTA DE USUARIO

Permite editar el correo electrónico registrado y realizar el cambio de contraseña, la misma que debe contener entre ocho y veinte caracteres e incluir mayúsculas, minúsculas y números.

| Actualizar cuenta de usuario                                                                                                    |                                                                                                    |
|----------------------------------------------------------------------------------------------------|----------------------------------------------------------------------------------------------------|
| Actualizar cuenta de<br>Datos personales<br>Es importante que especifique ur<br>las notificaciones emitidas por el s                                                           | e usuario<br>na dirección de correo electrónico válida y de uso frecuente, para que pueda recibir<br>ristema. |
| * Correo electrónico                                                                                                    | ejemplo@email.com 🗸                                                                                           |
| * Documento                                                                                                    | 1716762214                                                                                                    |
| Contraseña<br>Nivel de contraseña<br>Contraseña actual<br>Contraseña nueva<br>Confirmar contraseña nueva<br>Utilice caracteres, símbolos o r<br>mayúsculas. La contraseña debe | Alto                                                                                                    |
|                                                                                                    | Los campos marcados con * son obligatorios                                                                    |

# 3.2 VER MIS DATOS DE USUARIO

Permite visualizar la información de la cuenta de usuario tal como nombres, apellidos, usuario, perfil, zona, correo electrónico, estado de la cuenta.

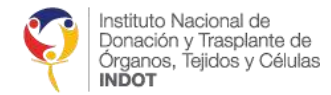

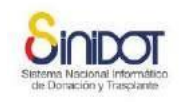

| Información de usuario                    |                                                                  | × |
|-------------------------------------------|------------------------------------------------------------------|---|
| Informació<br>Muestra la infor            | ó <b>n de usuario</b><br>mación pública de la cuenta del usuario |   |
| Nombre y apellido<br>Usuario              | PABLO CARDENAS<br>pcardenas                                      |   |
| Perfil<br>Zona                            | Operador REDT                                                    |   |
| Correo electrónico<br>Estado de la cuenta | maribel.medina@indot.gob.ec<br>Habilitado                        |   |
|                                           | Cerra                                                            | ) |

# 3.3 CONCURRENCIA

Si dos usuarios en diferentes sesiones acceden al mismo registro para actualizar la información, automáticamente se bloquea el acceso al segundo usuario que quiere acceder a modificar el registro.

| Advertencia                                                     | ×      |
|-----------------------------------------------------------------|--------|
| Advertencia                                                     |        |
| El registro actualmente se encuentra utilizado por otro usuario |        |
|                                                                 | Cerrar |

# 4. PERFIL OPERADOR REDT

Registra, actualiza y visualiza la información de los pacientes en el REDT, desde este perfil el usuario también puede actualizar la información de su centro y servicio especializado de diálisis.

# 4.1. OPCIÓN REGISTRAR PACIENTE

En esta opción el usuario puede registrar los datos de nuevos pacientes que ingresan a su centro y servicio especializado de diálisis. Todos los campos marcados con \* son de ingreso obligatorio. Al hacer clic en esta opción se podrá visualizar la siguiente pantalla.

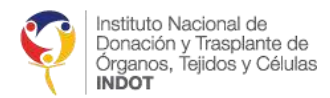

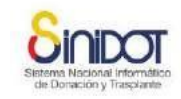

| Inicio > PABLO CARDENAS > Registro del pacier                                     | nte en TSR                                                                                                    |
|-----------------------------------------------------------------------------------|----------------------------------------------------------------------------------------------------|
| Gestión de registros                                                              | Registro del paciente en TSR                                                                                                    |
| Registrar, editar y visualizar la<br>información en el sistema.                   | Información personal 1 Información tratamiento 2 Información laboratorio y exámenes 3                                                                                                    |
| REDT     Registrar paciente     Actualizar paciente en TSR     Lista de pacientes | Registrar<br>Formulario para registro del padente en el CED o SD. Complete la información solicitada y presione enviar datos. Para mayor información consulte la ayuda en lín<br>contacte al soporte técnico.<br>Buscar persona<br>Busca una persona por su cédula de identidad |
| Actualización CED o SD                                                            | Es extranjero no residente legal? U  Cédula de identidad  Cédula de identidad                                                                                                    |
| Mi menú<br>Acceder a sus opciones<br>personales.                                  | Paciente<br>Datos personales                                                                                                    |
| POSITIVE<br>SSL                                                                   | Tipo de paciente     Crónico     Consultar cobertura de salud.     Cédula de identidad     Primer nombre     Segundo nombre                                                                                                    |
|                                                                                   | Primer apellido Segundo apellido                                                                                                    |
|                                                                                   | Tipo de contacto:     No existen contactos para mostrar                                                                                                    |

# 4.1.1. INFORMACIÓN PERSONAL

En esta pantalla se ingresará toda la información personal del paciente. Para ingresar la información personal del paciente, el usuario debe dar clic sobre la pestaña

Información personal 🚺

### SECCIÓN BUSCAR PERSONA

En esta sección se debe ingresar el número de cédula de la persona y a continuación dar clic sobre el botón "Buscar".

| Buscar persona<br>Busca una persona por su cédula de identidad |                                                                                                    |
|----------------------------------------------------------------|----------------------------------------------------------------------------------------------------|
| Es extranjero no residente legal?                              |                                                                                                    |
| * Cédula de identidad                                          | Q Buscar Verifique si la persona ya se encuentra registrada en el sistema por<br>cédula de identidad |

#### SECCIÓN PACIENTE

En esta sección aparece seleccionado el tipo de paciente

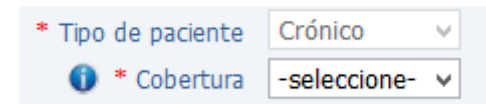

El sistema habilitará automáticamente las siguientes pestañas

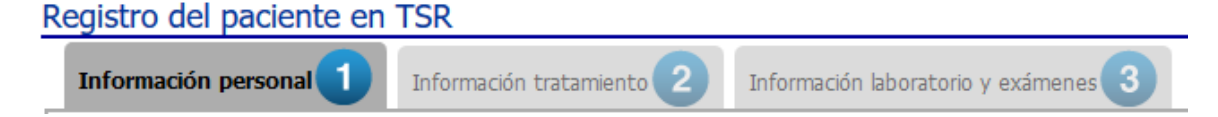

A continuación, deberá seleccionar el tipo de cobertura médica del paciente

| 🕕 * Cobertura | -seleccione- 🔻 |
|---------------|----------------|
|               | -seleccione-   |
|               | IESS           |
|               | ISSFA          |
|               | ISSPOL         |
|               | MSP            |
|               | PRIVADO        |

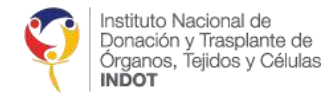

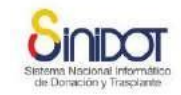

### En caso de no conocer la cobertura por favor vaya al siguiente enlace

| 🕦 * Cobertura         | -seleccione-   Consultar cobertura de salud. |
|-----------------------|----------------------------------------------|
| * Cédula de identidad | 1104428857                                   |
| * Primer nombre       | IVONNE                                       |
| Segundo nombre        | LILIANA                                      |

Luego de hacer clic en el enlace mencionado, se abrirá la página de la "Red Pública Integral de Salud" para consultar la cobertura del paciente, como se indica a continuación.

- Ingresar el número de cédula
- Hacer clic en el botón consultar

Se obtendrá la siguiente información.

| DE SALUD                                                                                         | A INTEGRAL DE SALOD                                  |                                                                                                    |
|--------------------------------------------------------------------------------------------------|------------------------------------------------------|----------------------------------------------------------------------------------------------------|
| CONSULTA DE COBE                                                                                 | RTURA DE SALUD (IESS, ISSFA                          | A, ISSPOL)                                                                                                    |
| Ingrese los datos solicita                                                                       | ados                                                 |                                                                                                    |
| Número de documento de Ide                                                                       | entificación: 1104428857                             |                                                                                                    |
|                                                                                                  |                                                      | O Consultar                                                                                                    |
| Fecha de Cobertura de Segu                                                                       | o de Salud: 16-04-2018                               | Consultar                                                                                                    |
| Fecha de Cobertura de Segur<br>MORENO RUIZ IVO<br>Fecha Nacimiento: (<br>Seguro                  | NNE LILIANA<br>D6/02/1983 Edad: 35<br>Tipo de seguro | Fecha de consulta: 16-04-2018 12<br>Registro de Cobertura de Atención de Salud                                                   |
| Fecha de Cobertura de Segur<br>MORENO RUIZ IVO<br>Fecha Nacimiento: (<br>Seguro<br>IESS          | NNE LILIANA<br>D6/02/1983 Edad: 35<br>Tipo de seguro | Fecha de consulta: 16-04-2018 12<br>Registro de Cobertura de Atención de Salud<br>Si registra cobertura                          |
| Fecha de Cobertura de Segur<br>MORENO RUIZ IVO<br>Fecha Nacimiento: (<br>Seguro<br>IESS<br>ISSFA | NNE LILIANA<br>D6/02/1983 Edad: 35<br>Tipo de seguro | Fecha de consulta: 16-04-2018 12<br>Registro de Cobertura de Atención de Salud<br>Si registra cobertura<br>No registra cobertura |

Ahora si podrá elegir la cobertura del paciente.

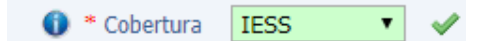

Se cargarán automáticamente los siguientes campos como nombres, apellidos, sexo biológico, nacionalidad, estado civil, fecha y lugar de nacimiento.

| Instituto Nacional de<br>Donación y Trasplante de<br>Órganos, Tejidos y Células<br>INDOT | Sistema Nacional Informático<br>de Donación y Trasplante |
|------------------------------------------------------------------------------------------|----------------------------------------------------------|
| * Cédula de identidad                                                                    | relactor/                                                |
| * Primer nombre                                                                          | none                                                     |
| Segundo nombre                                                                           | L.E. MARKA                                               |
| * Primer apellido                                                                        | work(wo)                                                 |
| Segundo apellido                                                                         | an un g                                                  |
|                                                                                          | -seleccione-                                             |
| <ul> <li>Tipo de contacto:</li> </ul>                                                    | No existen contactos para mostrar                        |
| Sexo biológico                                                                           | Mujer                                                    |
| * Nacionalidad                                                                           | Ecuatoriana 🔻                                            |
| * Estado civil                                                                           | Soltero 💌                                                |
| * Etnia                                                                                  | -seleccione-                                             |
| Instrucción                                                                              | -seleccione-                                             |
| Ocupación                                                                                | -seleccione-                                             |
| * Sangre grupo                                                                           | -seleccione- 🔻                                           |
| * Sangre factor                                                                          | -seleccione- 🔻                                           |
| 👔 * Fecha de nacimiento                                                                  | 06-02-1983 Formato DD-MM-AAAA                            |
| * Lugar nacimiento (Provincia/Cantón/Parroquia)                                          | GUAYAS/GUAYAQUIL/BOLIVAR /SAGRAI                         |

En caso de que la persona sea extranjera sin residencia legal en el país, el usuario deberá hacer clic en la caja de verificación *"¿Es extranjero no residente legal?"* que se muestra en la siguiente imagen.

| Buscar persona<br>Busca una persona por su cédula | ı de identidad                    |  |          |
|---------------------------------------------------|-----------------------------------|--|----------|
|                                                   | Es extranjero no residente legal? |  |          |
|                                                   | * Cédula de identidad             |  | Q Buscar |

A continuación, deberá ingresar manualmente toda la información correspondiente a datos personales del paciente como se muestra en la siguiente imagen.

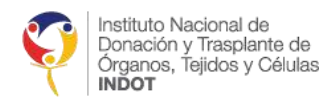

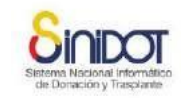

#### Paciente Datos personales

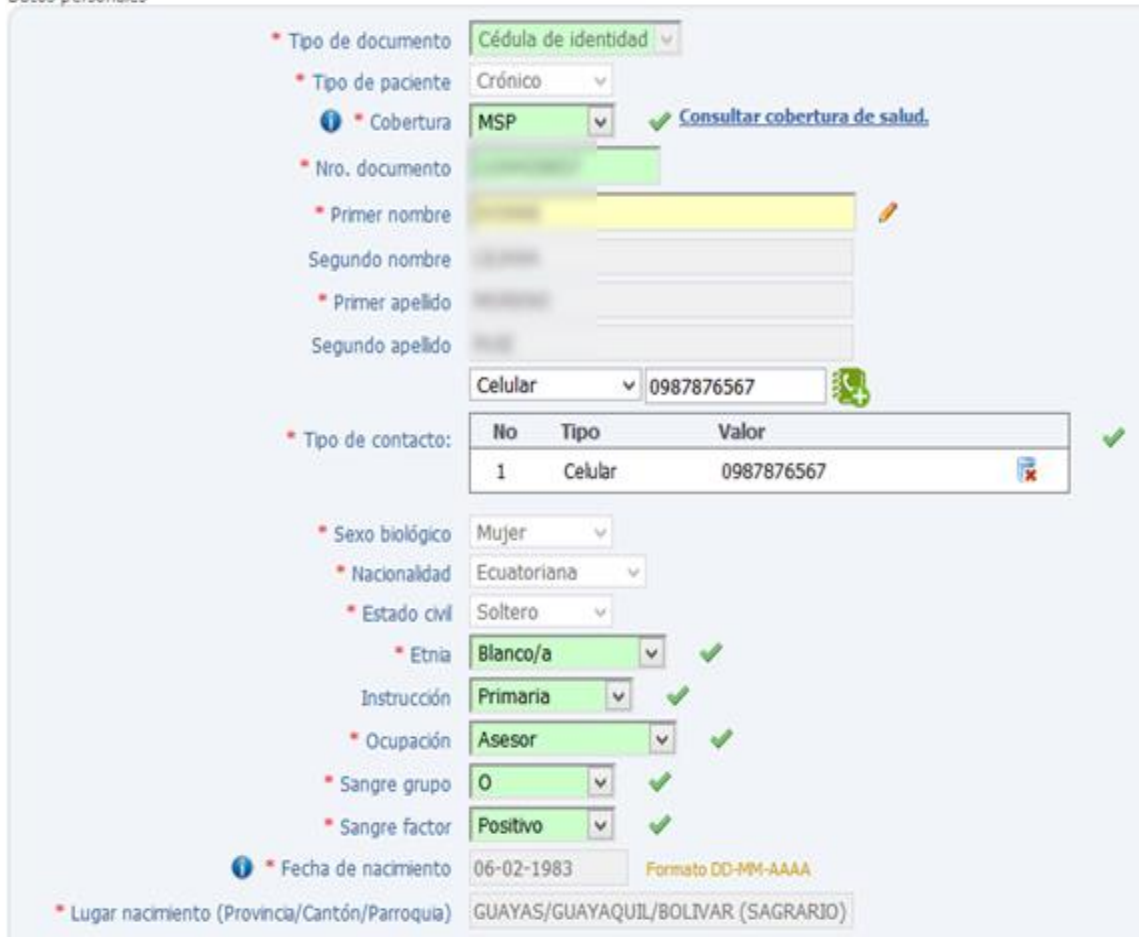

*Importante:* El sistema no realiza validación de números de identificación de pacientes con nacionalidad extranjera.

1. El usuario puede ingresar uno o más contactos; seleccione el tipo de contacto que desea

agregar e ingrese el valor del mismo, seguidamente presione el botón kan para agregar el contacto. Si desea agregar más contactos repita el mismo procedimiento.

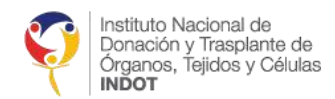

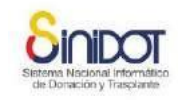

|                     | Celular 🗸    | 0987876567 🖳   |
|---------------------|--------------|----------------|
| * Tipo de contacto: | -seleccione- | s para mostrar |
| * Sexo biológico    | Celular      |                |
| * Nacionalidad      | Domicilio    |                |
| * Estado civil      | Email        |                |
| * Etnia             | Facebook     | ✓ ✓            |
| Instrucción         | Skype        | 4              |
| * Ocupación         | Trabajo      | ✓ ✓            |
| * Sangre grupo      | Twitter      | 1              |

2. Seleccionar la etnia con la que se identifica el paciente

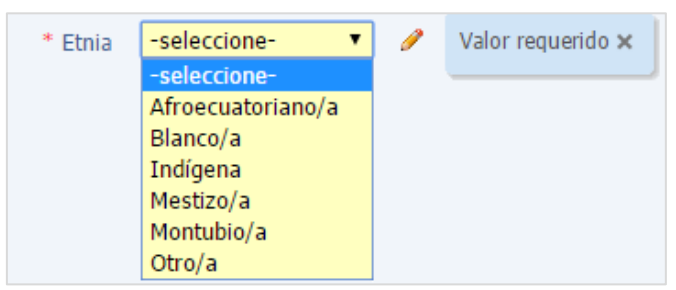

3. Seleccionar la instrucción o nivel de estudios del paciente

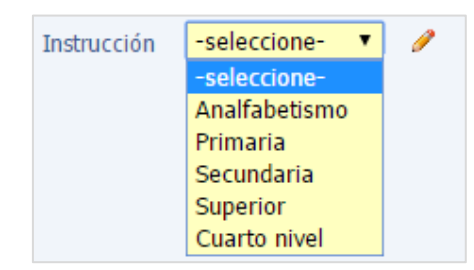

4. Seleccionar la ocupación del paciente, si no está en la lista de opciones elija "Otra".

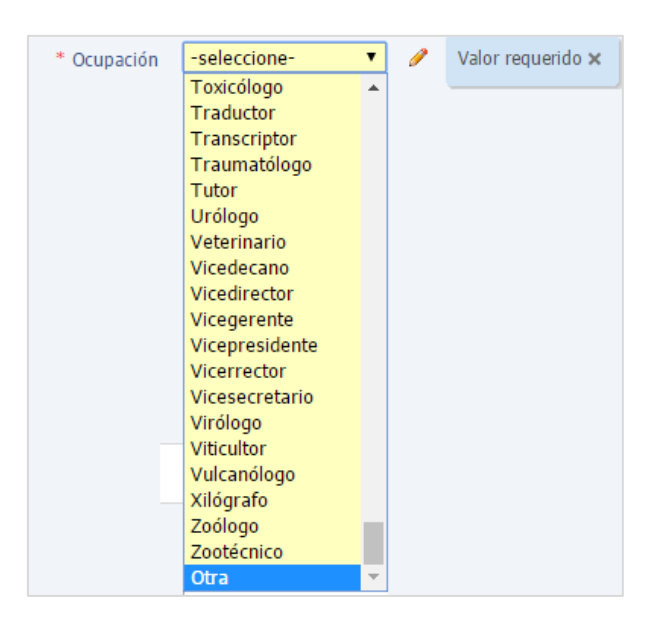

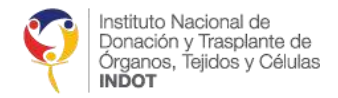

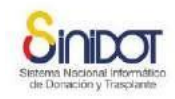

5. Seleccionar el grupo de sangre

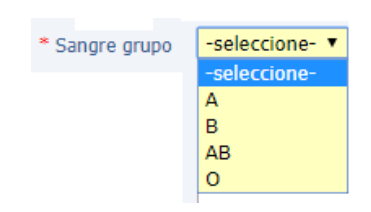

6. Seleccionar el factor de sangre

| Sangre factor | -seleccione- 🔻 |
|---------------|----------------|
|               | -seleccione-   |
|               | Positivo       |
|               | Negativo       |

### SECCIÓN DATOS DE DOMICILIO

En esta sección se debe ingresar los datos del domicilio actual del paciente

- 1. Seleccionar la provincia
- 2. Seleccionar el cantón
- 3. Seleccionar la parroquia
- 4. Ingresar la información de la calle principal y secundaria, referencia, número de domicilio y código postal.

Datos de domicilio Datos de domicilio

| * Provincia        | PICHINCHA         | • • |          |
|--------------------|-------------------|-----|----------|
| * Cantón           | QUITO             | • • |          |
| Parroquia          | COMITÉ DEL PUEBLO | • • |          |
| * Calle principal  | Av. Eloy Alfaro   |     | <b>v</b> |
| * Calle secundaria | Los Pinos         |     | <b>v</b> |
| Referencia         | Junto a SOLCA     |     | <b>v</b> |
| Nro. Domicilio     | E230              | ×   |          |
| Código postal      | 593               | ×   |          |
|                    |                   |     |          |

# SECCIÓN CONDICIÓN SOCIO-ECONÓMICA

En esta sección se debe ingresar la información socio-económica del paciente en el caso de contar con dicha información

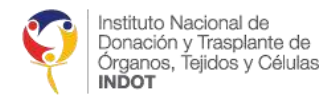

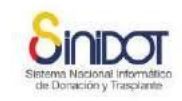

#### Condición socio-económica

| condición socio economica |              |
|---------------------------|--------------|
| 1 * Tiene información?    | ●SI ○NO      |
| * Ingreso neto            | -seleccione- |
| * Tipo de vivienda        | -seleccione- |
| * Número de habitaciones  | 1            |
| * Número de ocupantes     | 1            |
| * Tiene baño?             | Osi Ono      |
| * Tiene agua potable?     | Osi Ono      |
| Observación               |              |

### 4.1.2. INFORMACIÓN TRATAMIENTO

Esta sección se muestra de forma dinámica de acuerdo a la selección de tipo de paciente, el usuario deberá ingresar la información del tratamiento TSR, transfusiones sanguíneas, acceso peritoneal y estado en REDT. Para ingresar a esta pantalla el usuario debe hacer clic

sobre la pestaña

Información tratamiento 2

### SECCIÓN ACCESO VASCULAR PACIENTES CRÓNICOS

En esta sección se debe ingresar la información del tipo y localización de acceso vascular.

Los pacientes crónicos se realizan HEMODIÁLISIS, razón por la cual se deberá registrar la siguiente información en esta sección.

| * Tiene agotamiento de acceso vascular? | ©SI ©NO<br>Acceso vascular        |                   |                                         |
|-----------------------------------------|-----------------------------------|-------------------|-----------------------------------------|
|                                         | Ingresar el último acces          | o o el más actual | l i i i i i i i i i i i i i i i i i i i |
|                                         | * Tipo                            | -seleccione-      | <b>~</b>                                |
| * Acceso vascular                       | * Fecha colocación<br>Observación |                   | <b>30</b> Formato DD-MM-AAAA            |

1. Elegir si tiene o no agotamiento de acceso vascular

\* Tiene agotamiento de acceso vascular? 
Image: SI Image: SI Im

2. Ingresar el Tipo

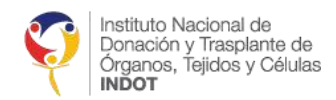

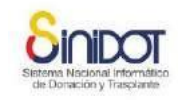

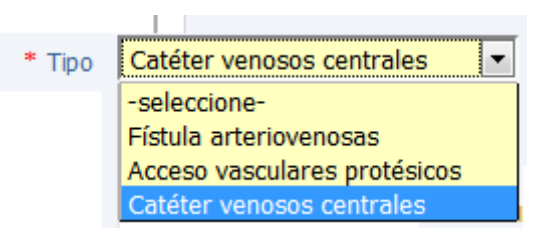

3. Elegir la localización

Depende del tipo que eligió para que se desplieguen las opciones. A continuación las opciones que se podrían desplegar

#### a. Tipo Fístula arteriovenosas

Seleccione una localización.

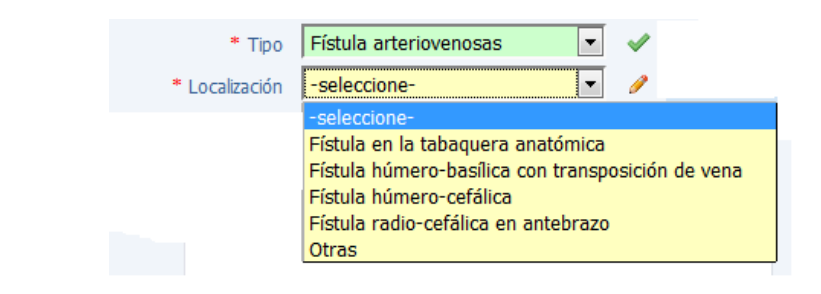

Registre la fecha de colocación de la fístula

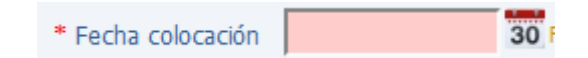

Registre alguna observación de tenerla

| Observación |  |
|-------------|--|
|             |  |

**b.** Tipo Acceso vasculares protésicos Seleccione una localización.

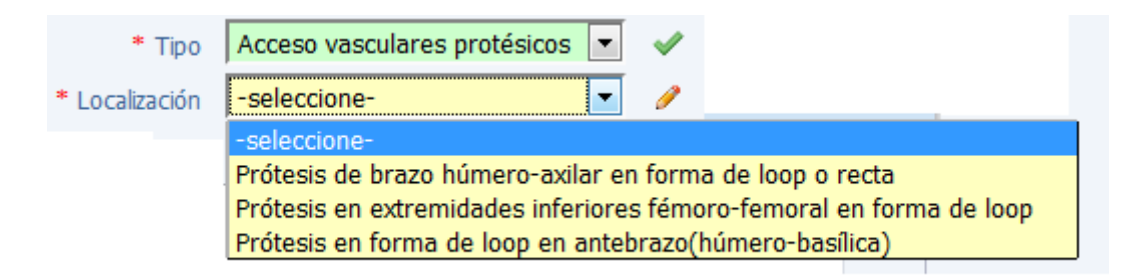

Registre la fecha de colocación del acceso vascular

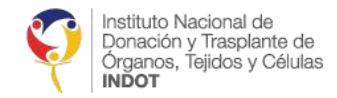

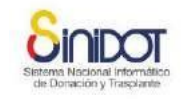

| * Fecha colocación | 30 |
|--------------------|----|
|--------------------|----|

### Registre alguna observación de tenerla

| Observación |  |
|-------------|--|
|             |  |

c. Tipo Catéter venosos centrales Seleccione una localización.

| * Tipo         | Catéter venosos centrales |
|----------------|---------------------------|
| * Localización | -seleccione-              |
|                | -seleccione-              |
|                | Catéter femoral           |
|                | Catéter subclavio         |
|                | Catéter yugular           |

Registre la duración

\* Duración 
Temporal 

Permanente

Registre la fecha de colocación del catéter

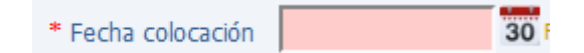

Registre alguna observación de tener

### SECCIÓN TRATAMIENTO TSR PARA PACIENTES CRÓNICOS

En esta sección se debe ingresar la información de todos los tratamientos de terapia de sustitución renal en la vida del paciente.

1. Seleccionar si es el primer tratamiento en la vida del paciente.

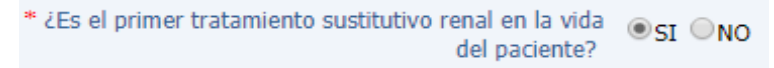

En el caso de ser la elección SI se deberá ingresar la siguiente información.

• Especificar la modalidad de diálisis que se le realiza al paciente y fecha de inicio

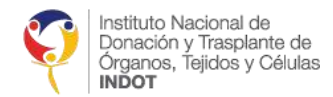

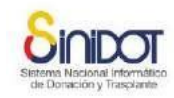

|                         | Resumen modalidad diálisis |                                |
|-------------------------|----------------------------|--------------------------------|
|                         | * Modalidad                | -seleccione-                   |
| * Modalidad de dialisis | * Eacha inicia             | -seleccione-                   |
|                         | recha inicio               | HEMODIÁLISIS                   |
|                         |                            | DIÁLISIS PERITONEAL AUTOMÁTICA |
|                         |                            | DIÁLISIS PERITONEAL MANUAL     |
|                         |                            |                                |

Al elegir el tipo de modalidad de diálisis HEMODIÁLISIS aparecerá la sección resumen de accesos en la cual deberá especificar el total de fístulas actuales y catéteres actuales del paciente

|                      | Resumen de accesos                                              |
|----------------------|-----------------------------------------------------------------|
|                      | Hemodiálisis                                                    |
| * Resumen de accesos | <ul> <li>* Total fístulas</li> <li>* Total catéteres</li> </ul> |

Al elegir el tipo de modalidad DIÁLISIS PERITONEAL AUTOMÁTICA O MANUAL aparecerá la sección resumen de accesos en la cual deberá especificar el total de catéteres actuales y número de peritonitis del paciente.

|                      | Resumen de accesos                                                              |
|----------------------|---------------------------------------------------------------------------------|
|                      | Peritoneal                                                                      |
| * Resumen de accesos | <ul> <li>* Total catéteres</li> <li>★</li> <li>* Nro. de peritonitis</li> </ul> |

En el caso de ser la elección NO se deberá ingresar la siguiente información:

 Especificar todas las modalidades de diálisis (Hemodiálisis, Diálisis Peritoneal Automática, Diálisis Peritoneal Manual) que se ha realizado al paciente, la modalidad si es actual (Si o No) y la fecha de inicio, y dar clic en el botón

+ Agregar

*Importante:* Se deberá ingresar la modalidad actual obligatoriamente. Las modalidades de diálisis, no pueden tener las mismas fechas. De no recordar el día por favor colocar el día 01 con el mes y año que corresponde al inicio de la modalidad.

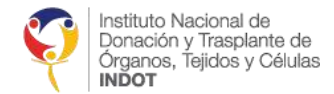

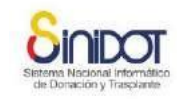

|                         | Resumen modalidad diálisis                                                                   |                               |  |
|-------------------------|----------------------------------------------------------------------------------------------|-------------------------------|--|
|                         | Ingrese todas las modalidades TSR en la vida del paciente, incluyendo el inicio en diálisis. |                               |  |
|                         | * Modalidad                                                                                  | -seleccione-                  |  |
| * Modalidad de diálisis | * Es la modalidad actual                                                                     | ©si ©no                       |  |
|                         | * Fecha inicio                                                                               | 30 Formato DD-MM-AAAA         |  |
|                         |                                                                                              | + Agregar                     |  |
|                         |                                                                                              | No existen datos para mostrar |  |
|                         |                                                                                              |                               |  |

Al elegir el tipo de modalidad de diálisis HEMODIÁLISIS o DIÁLISIS PERITONEAL AUTOMÁTICA o MANUAL se deberá registrar el resumen de accesos.

2. Registrar la fecha de ingreso al centro o servicio de diálisis.

| <ul> <li>Fecha de Ingreso a este Centro Especializado de<br/>Diálisis</li> <li>20-03-2018</li> <li>30 Formato DD-MM-AAAA</li> </ul> | * Fecha de ingreso a este Centro Especializado de Diálisis | 20-03-2018 | 30 Formato DD-MM-AAAA | <b>~</b> |
|----------------------------------------------------------------------------------------------------|------------------------------------------------------------|------------|-----------------------|----------|
|----------------------------------------------------------------------------------------------------|------------------------------------------------------------|------------|-----------------------|----------|

3. Seleccionar la causa ERC, puede hacer la búsqueda de una de las opciones digitando una parte del contenido de la causa a especificar o el código de la enfermedad CIE10

| * Causa ERC     |                                                    |  |
|-----------------|----------------------------------------------------|--|
| Causa ERC dos   | A40 Septicemia estreptocócica                      |  |
| Course EDC have | A40.0 Septicemia debida a estreptococo, grupo A    |  |
| Causa ERC tres  | A40.1 Septicemia debida a estreptococo, grupo B    |  |
| en estudio pre  | A40.2 Septicemia debida a estreptococo, grupo D    |  |
| craspiance?     | A40.3 Septicemia debida a Streptococcus pneumo     |  |
|                 | A40.8 Otras septicemias estreptocócicas            |  |
|                 | A40.9 Septicemia estreptocócica, no especificada   |  |
|                 | A41 Otras septicemias                              |  |
| intropométricos | A41.0 Septicemia debida a Staphylococcus aureus    |  |
|                 | A41.1 Septicemia debida a otro estafilococo especi |  |
|                 | 🛛 🖣 Page 1 of 49 🕨 🔰 🛟                             |  |

Opcionalmente puede especificar dos causas ERC adicionales

| Causa ERC dos  | Digite o seleccione una opción | ۷ |
|----------------|--------------------------------|---|
| Causa ERC tres | Digite o seleccione una opción | ~ |

4. Seleccionar si el paciente se encuentra o no en estudio pre trasplante

\* Se encuentra en estudio pre trasplante? 
Image: SI Image: SI Image: SI

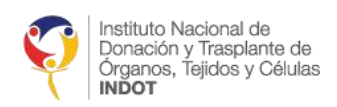

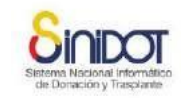

# 5. Registrar los datos antropométricos (peso y talla) y la fecha

|                         | — Datos antropométr | icos                  |
|-------------------------|---------------------|-----------------------|
| * Datos antropométricos | * Peso (Kg.)        |                       |
|                         | * Talla (cm.)       |                       |
|                         | I.M.C.              |                       |
|                         | * Fecha             | 30 Formato DD-MM-AAAA |

#### SECCIÓN TRANSFUSIONES SANGUÍNEAS

En esta sección se debe ingresar la información del número de paquetes y fecha de transfusiones sanguíneas

En el caso de ser la elección SI se deberá ingresar la siguiente información

- Registrar los números de paquetes
- Seleccionar el tipo de transfusión

| •                     |                                 |
|-----------------------|---------------------------------|
| * Tipo de transfusión | -seleccione-                    |
|                       | -seleccione-                    |
|                       | Transfusión total               |
|                       | Transfusión de plasma           |
|                       | Transfusión de glóbulos rojos   |
|                       | Transfusión de glóbulos blancos |
|                       | Transfusión de plaquetas        |

+ Agregar

- Registrar la fecha de la transfusión
- Dar clic en el botón

| Transfusiones sanguíneas<br>Nro. de paquetes y fecha de transfusiones sanguíneas                                                                      |                       |            |                   |               |   |
|----------------------------------------------------------------------------------------------------|-----------------------|------------|-------------------|---------------|---|
| <ul> <li>Tuvo transfusiones sanguíneas?</li> <li>Tipo de transfusión</li> <li>Tiro de transfusión</li> <li>Nro. de paquetes</li> <li>Fecha</li> </ul> | ●SI ◎NO<br>-seleccion | e-         | ormato DD-MM-AAAA |               |   |
|                                                                                                    | + Agreg               | ar         |                   |               | 1 |
|                                                                                                    | No                    | Fecha      | Tipo              | Nro. paquetes |   |
| Detalle                                                                                                    | 1                     | 04-07-2018 | Transfusión total | 2             |   |
|                                                                                                    |                       |            |                   |               |   |

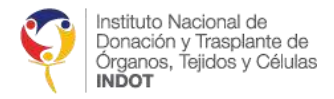

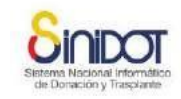

### SECCIÓN ACCESO VASCULAR PARA PACIENTES CRÓNICOS

En esta sección se debe ingresar la información del tipo y localización de acceso vascular, hacer referencia a la explicación en la sección "SECCIÓN ACCESO VASCULAR PACIENTES CRÓNICOS" en el caso de la modalidad de *HEMODIÁLISIS*.

Si el paciente está en la modalidad DIÁLISIS PERITONEAL AUTOMÁTICA o MANUAL, se tendrá que registrar la fecha de colocación y si desea alguna observación.

|                     | Acceso peritoneal                         |                       |  |  |  |
|---------------------|-------------------------------------------|-----------------------|--|--|--|
|                     | Ingresar el último acceso o el más actual |                       |  |  |  |
| * Acceso peritoneal | * Tipo                                    | Catéter 🔻             |  |  |  |
|                     | * Localización                            | Abdomen 🔻             |  |  |  |
|                     | * Fecha colocación                        | 30 Formato DD-MM-AAAA |  |  |  |
|                     | Observación                               |                       |  |  |  |

# 4.1.3. INFORMACIÓN DE LABORATORIO Y EXÁMENES

En esta pantalla se ingresará la información de laboratorio y exámenes del paciente con insuficiencia renal crónica. Para ingresar, el usuario debe hacer clic sobre la pestaña

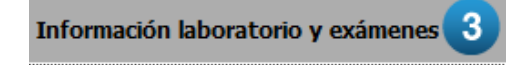

### SECCIÓN LABORATORIO

Ingrese los datos de laboratorio del paciente, en la siguiente imagen se muestra los diferentes exámenes de laboratorio que se debe digitar.

En esta sección se debe ingresar la información de exámenes mensuales, bimestrales, trimestrales, cuatrimestrales y anuales con su respectiva fecha.

*Importante:* Se deberá registrar los resultados PRE y POS de úrea, creatinina, sodio, potasio solo **SI** se tiene Modalidad Hemodiálisis.

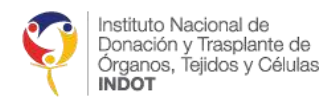

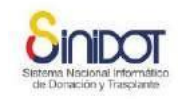

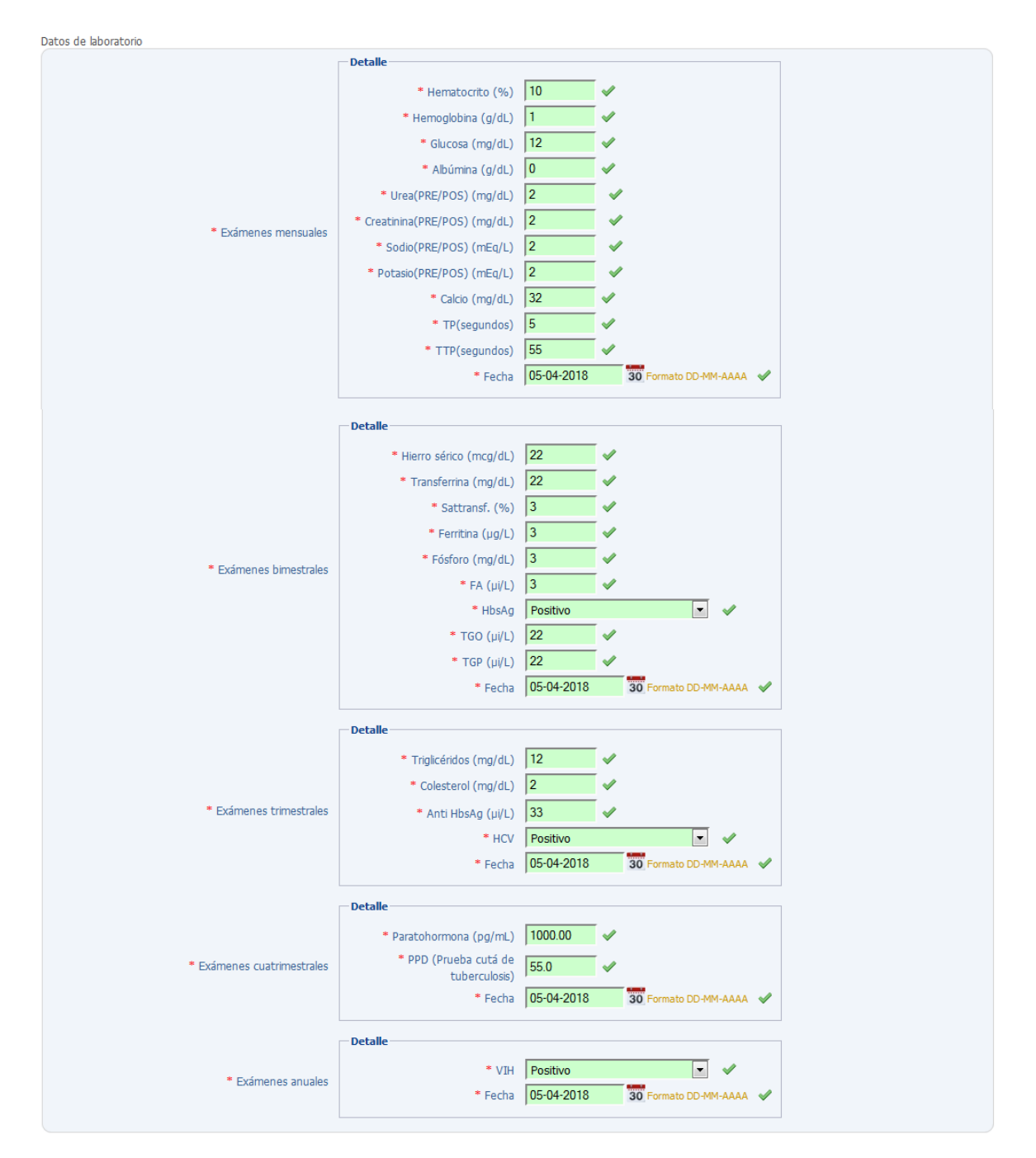

Si por alguna razón el centro o servicio de diálisis perteneciente a la red pública integral de salud (subsistemas IESS, ISFFA, ISPOL o MSP) no realiza los exámenes de laboratorio mensual, bimestral, trimestral, cuatrimestral o anual del paciente, deberá especificar la justificación de ausencia de exámenes, de manera obligatoria, como se muestra en la siguiente captura de pantalla.

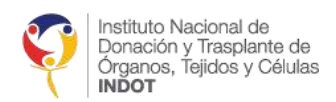

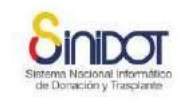

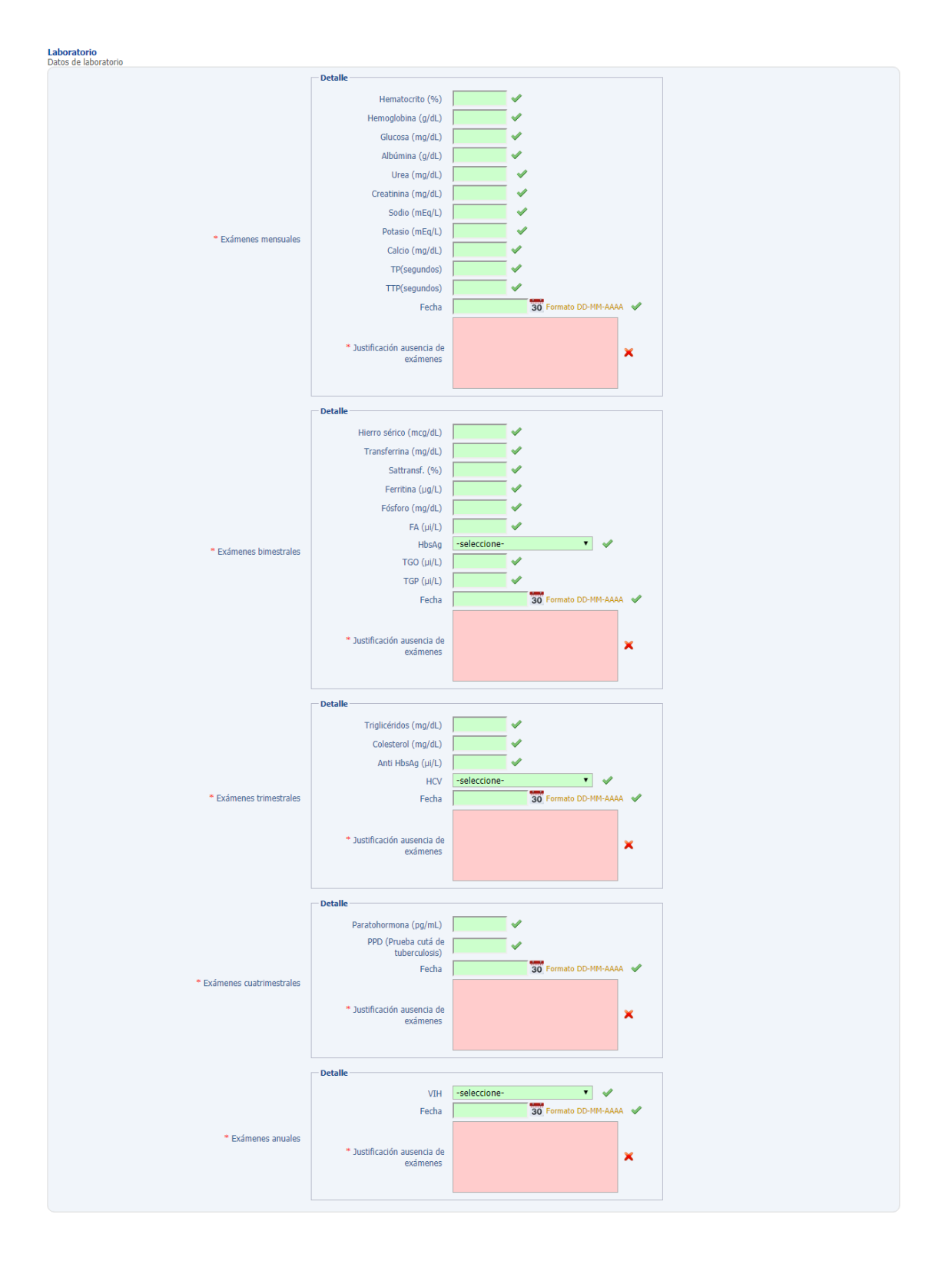

Si el usuario no especifica la justificación de ausencia de exámenes de laboratorio del paciente, el sistema mostrará la siguiente ventana informativa.

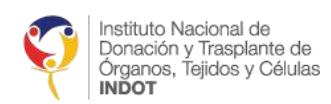

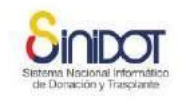

| Advertencia                                                                                                    | × |
|----------------------------------------------------------------------------------------------------|---|
| Advertencia                                                                                                    |   |
| Por favor ingrese la justificación en ausencia de exámenes segun corresponda: Exámenes<br>mensuales, Exámenes bimestrales, Exámenes trimestrales, Exámenes cuatrimestrales,<br>Exámenes anuales |   |
| Cerra                                                                                                    | r |
|                                                                                                    |   |

# SECCIÓN DIÁLISIS

Ingrese la información correspondiente a la frecuencia de diálisis, el tiempo y el Kt/V equilibrado.

| <b>Diálisis</b><br>Datos de diálisis |                               |  |
|--------------------------------------|-------------------------------|--|
|                                      | * Frecuencia (Veces x semana) |  |
|                                      | * Tiempo (Minutos)            |  |
|                                      | * Kt/V (e)                    |  |

### SECCIÓN MEDICACIÓN

Ingrese la información sobre la medicación que recibe o no el paciente.

| Planificación mensual<br>Datos de medicación |         |          |  |
|----------------------------------------------|---------|----------|--|
| * Hierro (mg)                                | ©si ⊚no | <b>V</b> |  |
| * Eritropoyetina (UI)                        | ©si ⊚no | <b>V</b> |  |
| <ul> <li>* Calcitriol (µg)</li> </ul>        | ©si ®no | <b>V</b> |  |
| * Paricalcitol (μg)                          | ©si ⊚no | <b>V</b> |  |
| Observación                                  |         |          |  |

En caso de SI recibir medicación, registrar la dosis que recibe de cada medicamento

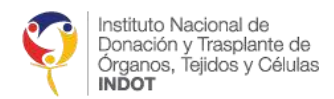

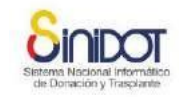

#### Planificación mensual

| * Hierro (mg)                         | ●SI ○NO |  |
|---------------------------------------|---------|--|
| * Dosis                               | 1000 🗸  |  |
| * Eritropoyetina (UI)                 | ●SI ○NO |  |
| * Dosis                               | 500 🗸   |  |
| <ul> <li>* Calcitriol (µg)</li> </ul> | ●SI ○NO |  |
| * Dosis                               | 100 🗸   |  |
| * Paricalcitol (µg)                   | ●SI ○NO |  |
| * Dosis                               | 100 🗸   |  |
|                                       |         |  |
| Observación                           |         |  |
|                                       |         |  |
|                                       |         |  |

### SECCIÓN ESCALA FUNCIONAL

Elegir la información de escala funcional del paciente.

#### Escala funcional

| Dacos de escala funcional |                                                                                                    |
|---------------------------|----------------------------------------------------------------------------------------------------|
| * Karnofsky               | -seleccione-                                                                                        |
|                           | -seleccione-                                                                                        |
|                           | 100 Normal, sin quejas, sin indicios de enfermedad.                                                 |
|                           | 90 Actividades normales, pero con signos y síntomas leves de enfermedad.                            |
|                           | 80 Actividad normal con esfuerzo, con algunos signos y síntomas de enfermedad.                      |
|                           | 70 Capaz de cuidarse, pero incapaz de llevar a término actividades normales o trabajo activo.       |
|                           | 60 Requiere atención ocasional, pero puede cuidarse a sí mismo.                                     |
|                           | 50 Requiere gran atención, incluso de tipo médico. Encamado menos del 50% del día.                  |
|                           | 40 Inválido, incapacitado, necesita cuidados y atenciones especiales. Encamado más del 50% del día. |
|                           | 30 Inválido grave, severamente incapacitado, tratamiento de soporte activo.                         |
|                           | 20 Encamado por completo, paciente muy grave, necesita hospitalización y tratamiento activo.        |
|                           | 10 Moribundo.                                                                                       |
|                           | 0 Fallecido.                                                                                        |

Una vez ingresada toda la información en las pestañas *"Información personal", "Información tratamiento"* e *"Información laboratorio y exámenes"* hacer clic en el botón enviar datos que se encuentra ubicado en la parte inferior del formulario.

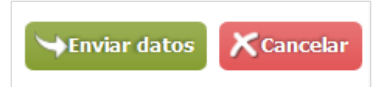

**Nota:** La información que se ha ingresado en las 3 pestañas es temporal, únicamente se guardará en el sistema una vez que se haya presionado el botón "Enviar datos" y confirmado la operación.

*Importante:* si la sesión de usuario caduca y la información no fue guardada, ésta no podrá ser recuperada.

El sistema cuenta con la conexión de datos hacia el Registro Civil, en caso de no tener esta conexión no se podrá registrar a los pacientes (Debe intentarlo nuevamente).

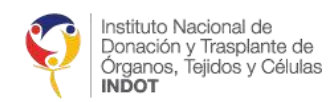

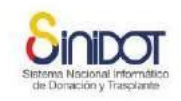

| Confirmación                                | × |
|---------------------------------------------|---|
| Confirmación<br>Registrar paciente en REDT: |   |
| Nombre IVONNE LILIANA MORENO RUIZ           |   |
| ¿Confirma la operación?                     |   |
| Confirmar Cancela                           |   |

Una vez confirmado el registro se podrá visualizar un mensaje indicando que el registro se completó exitosamente.

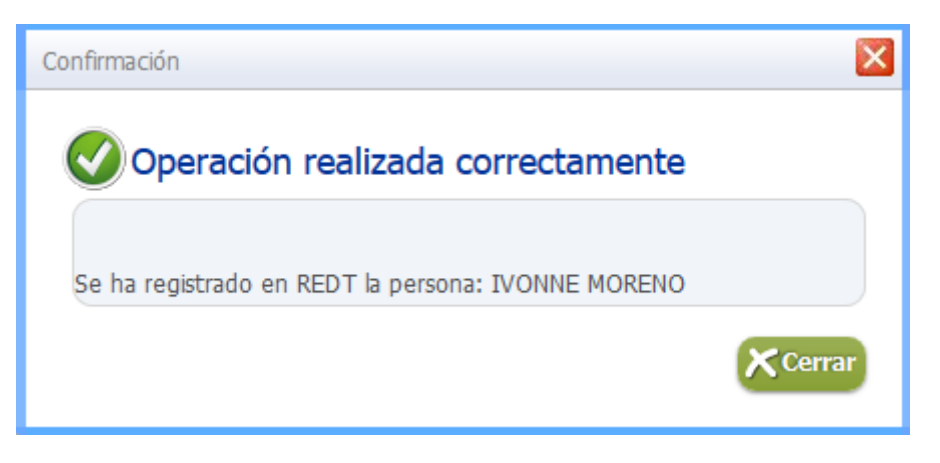

Cuando el paciente ya se encuentra registrado en el REDT se visualizará una pantalla como se muestra a continuación:

| Registro del primer tra             | tamiento en TSR                                                                 |                                                                   |
|-------------------------------------|---------------------------------------------------------------------------------|-------------------------------------------------------------------|
| Información personal 1              | Información tratamiento 2 Información laboratorio y exámenes 3                  |                                                                   |
| Registrar<br>Formulario para regist |                                                                                 | rmación consulte la avuda en línea o contacte al soporte técnico. |
| Buccar parcena                      | El paciente ya existe 🔀                                                         |                                                                   |
| Busca una persona por su céd        |                                                                                 |                                                                   |
|                                     | El paciente ya existe                                                           | ar y/o rectificar los datos de la persona.(Nombres y              |
| Paciente<br>Datos personales        | El paciente ya está registrado, dirijase a la opción actualizar paciente en TSR |                                                                   |
|                                     | Certar                                                                          |                                                                   |
|                                     |                                                                                 |                                                                   |
|                                     | Segundo nombre JACQUELINE                                                       |                                                                   |
|                                     | * Primer anellido MORENO                                                        |                                                                   |

# 4.2. ACCESO A LA OPCIÓN ACTUALIZAR PACIENTE CRÓNICO EN TSR

En esta opción el usuario puede actualizar la información del paciente como información personal, información de tratamiento e información de laboratorio y exámenes. La opción se encuentra en el menú REDT, *"Actualizar paciente en TSR"* 

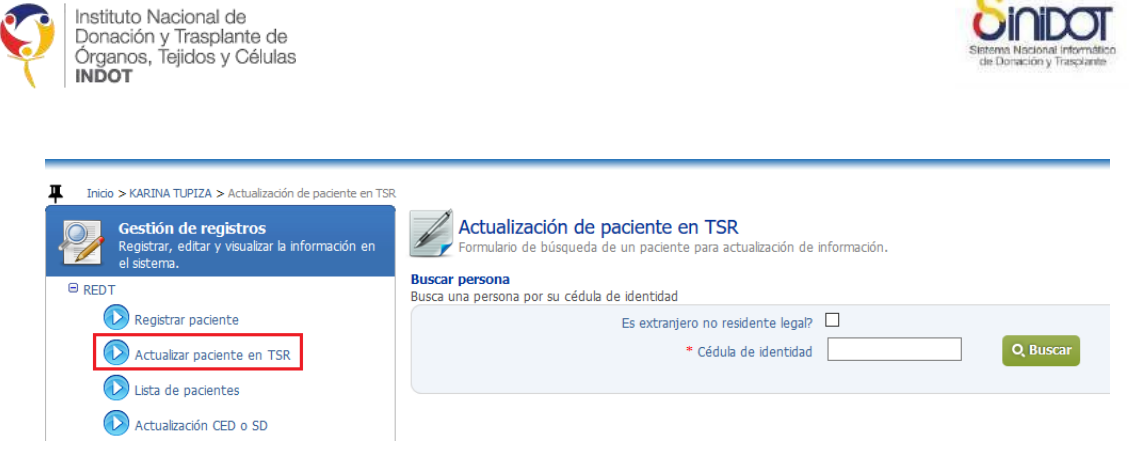

- 1. Si desea actualizar la información de un paciente no residente legal en el país deberá hacer clic en la opción "¿Es extranjero no residente legal?"
- 2. Ingrese el número de documento de identificación
- 3. Presione el botón buscar

| Buscar persona<br>Busca una persona por su cédula de identidad |            |
|----------------------------------------------------------------|------------|
| Es extranjero no residente legal?<br>* Cédula de identidad     | Q Buscar 3 |

4. Luego de realizar la búsqueda, si el número de documento de identidad le pertenece a un paciente crónico se podrá observar la siguiente pantalla, donde deberá elegir el período a actualizar del paciente.

| Período actualizar datos del | paciente                |         |            |            | ×      |
|------------------------------|-------------------------|---------|------------|------------|--------|
| Período act                  | ualizar datos           | del     | pacient    | e          |        |
| * Mes                        | -seleccione-            | ø       | Valor req  | uerido ×   |        |
|                              | ABRIL 2018              | s marca | ados con * | son obliga | torios |
|                              | JUNIO 2018<br>MAYO 2018 | Envia   | r datos    | Cance      | elar   |
|                              |                         |         |            |            |        |
|                              |                         |         |            |            |        |

Luego de elegir el período y presionar el botón 🛸

→Enviar datos se podrá actualizar la

información del paciente (información personal, información tratamiento, información laboratorio y exámenes)

En algunos casos cuando la información del paciente se encuentre actualizada, usted podrá observar una pantalla informativa indicándole que no hay períodos por actualizar.

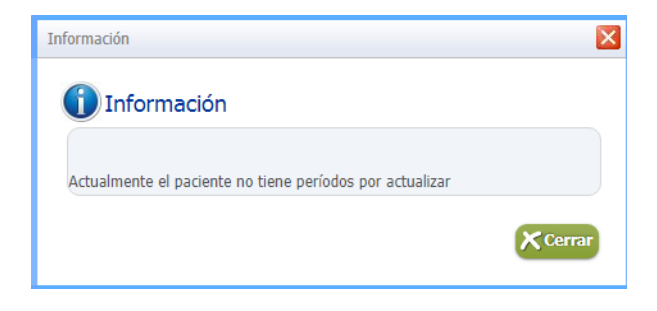

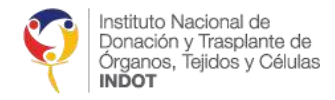

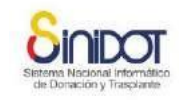

# 4.3. ACTUALIZACIÓN DE LA INFORMACIÓN DE PACIENTES CRÓNICOS

En esta sección se describe cómo se puede actualizar la información de pacientes crónicos que se encuentran registrados en el sistema.

# 4.3.1. INFORMACIÓN PERSONAL DEL PACIENTE

En esta sección se puede actualizar la información de cobertura, contactos, etnia, instrucción, ocupación, datos de la dirección del paciente y la condición socioeconómica, como se muestra en la siguiente captura de pantalla.

| 🚺 * Cobertura                                        | IESS  V Consultar cobertura de salud. |
|------------------------------------------------------|---------------------------------------|
| * Cédula de identidad                                | 1713148003                            |
| * Primer nombre                                      | DANNY                                 |
| Segundo nombre                                       | LEONEL                                |
| * Primer apellido                                    | CUENCA                                |
| Segundo apellido                                     | NEVAREZ                               |
|                                                      | -seleccione- V                        |
| * Tipo de contacto:                                  | No Tipo Valor                         |
|                                                      | 1 Celular 098777888                   |
| * Sexo biológico                                     | Hombre                                |
| * Nacionalidad                                       | Ecuatoriana V                         |
| * Estado civil                                       | Divorciado V                          |
| * Etnia                                              | Indígena 🗸                            |
| Instrucción                                          | Secundaria V                          |
| * Ocupación                                          | Adjunto                               |
| * Sangre grupo                                       | В                                     |
| * Sangre factor                                      | Positivo                              |
| 🚺 * Fecha de nacimiento                              | 08-01-1980 Formato DD-MM-AAAA         |
| * Lugar nacimiento (Provincia/Cantón/Parroquia)      | PICHINCHA/QUITO/SAN BLAS/             |
|                                                      | ciudadano ecuatoriano                 |
|                                                      |                                       |
|                                                      |                                       |
| Observación                                          |                                       |
|                                                      |                                       |
|                                                      |                                       |
|                                                      |                                       |
| Datos de domicilio                                   |                                       |
| Datos de domicílio                                   |                                       |
| * Provincia                                          | GUAYAS ~                              |
| * Cantón                                             | DURAN ~                               |
| Parroquia                                            | ELOY ALFARO ~                         |
| * Calle principal                                    | 10 de agosto                          |
| * Calle secundaria                                   | 20 de septiembre                      |
| Referencia                                           | diagonal al estadi                    |
| Nro. Domicilio                                       | E77-88                                |
| Código postal                                        | 170506                                |
| Condición socioeconómica<br>Condición socioeconómica |                                       |
| * Ingreso neto (\$)                                  | 0 - 50 ~                              |
| * Tipo de vivienda                                   | Propia y se está pagando              |
| * Número de habitaciones                             | 2 🐳                                   |
| * Número de ocupantes                                | 5 🔹                                   |
| * Tiene baño?                                        | Osi ®no                               |
| * Tiene agua potable?                                | OSI ONO                               |

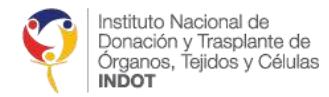

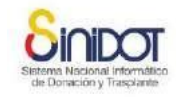

*Importante:* Para la actualización de la información personal del paciente es indispensable registrar la sección de la condición socioeconómica.

### 4.3.2. INFORMACIÓN DE TRATAMIENTO

En esta sección se puede actualizar la siguiente información:

En pacientes agudos el usuario podrá visualizar el tratamiento TSR, sesiones y técnica de terapia sustitutiva renal, fecha y duración, causa ERC, accesos vasculares, estado del paciente en REDT, como se muestra en la siguiente captura de pantalla.

| * Fecha de ingreso a este Centro o Servicio de Diálisis | 19-09-2018         | Formato DD        | -MM-AAAA                             |                      |            |                     |   |  |
|---------------------------------------------------------|--------------------|-------------------|--------------------------------------|----------------------|------------|---------------------|---|--|
|                                                         | Técnica de ter     | apia de sustit    | ución renal                          |                      |            |                     |   |  |
|                                                         | * Tipo             | de técnica/se     | sión -seleccione-                    | ~                    |            |                     |   |  |
|                                                         |                    | * Durpción (min.) |                                      |                      |            |                     |   |  |
|                                                         |                    |                   | unity                                |                      |            |                     |   |  |
|                                                         |                    | Fe                |                                      | 30 Pormato DD-MM-AAA | A          |                     |   |  |
| * Tipo de técnica/sesión                                |                    |                   | + Agregar                            |                      |            |                     |   |  |
|                                                         | D                  | No                | Tipo de<br>técnica/sesión            | Duración (min.)      | Fecha      |                     |   |  |
|                                                         |                    | 1                 | Hemodiafiltración                    | 34                   | 19-09-2018 | x                   |   |  |
|                                                         |                    |                   |                                      |                      |            |                     |   |  |
| Causa ERC                                               | A40.8 - Otras sep  | oticemias estre   | eptocócicas                          |                      |            |                     |   |  |
| Causa ERC dos                                           | Digite o seleccion | ne una opción     | <b>*</b>                             |                      |            |                     |   |  |
| Causa ERC tres                                          | Digite o seleccion | ne una opción     | ~                                    |                      |            |                     |   |  |
| rreso vascular                                          |                    |                   |                                      |                      |            |                     |   |  |
| oo y localización de acceso vascular                    |                    |                   |                                      |                      |            |                     |   |  |
| * Tiene nuevo acceso vascular?                          | Osi Ono            |                   |                                      |                      |            |                     |   |  |
|                                                         | Acceso vascula     | ar                |                                      |                      |            |                     |   |  |
|                                                         | N⊨ Tipo            |                   | Localización                         | Observación          |            | Fecha<br>colocación |   |  |
| * Acceso vascular                                       | 1 Fístul<br>arter  | la<br>iovenosas   | Fístula en la tabaquera<br>anatómica | N/A                  |            | 19-09-2018          | 1 |  |
|                                                         |                    |                   |                                      |                      |            |                     |   |  |
| tado en REDT<br>tado actual del paciente                |                    |                   |                                      |                      |            |                     |   |  |
|                                                         |                    |                   |                                      |                      |            |                     |   |  |
| * Condición                                             | -seleccione-       |                   | ~                                    |                      |            |                     |   |  |

En pacientes crónicos el usuario podrá actualizar la información correspondiente a modalidad de diálisis, transfusiones sanguíneas, acceso peritoneal o vascular y el estado en el REDT

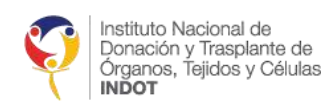

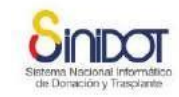

| tos del tratamiento TSR                                                                                                    |                                                                                                    |  |
|----------------------------------------------------------------------------------------------------|----------------------------------------------------------------------------------------------------|--|
|                                                                                                    | Resumen modalidad diálisis                                                                                                    |  |
| * Modalidad de diálisis                                                                                                    | Modalidad HEMODIÁLISIS     Fecha inicio 05-04-2018 Formato DD-MM-AAAA                                                                                                    |  |
| Fecha de ingreso a este Centro Especializado de Diálisis                                                                                                    | s 05-04-2018 Formato DD-MM-AAAA                                                                                                    |  |
| Causa ERC                                                                                                    | Septicemia debida a estreptococo, grupo B                                                                                                    |  |
| * Se encuentra en estudio pre trasplante?                                                                                                    | ●SI ONO                                                                                                    |  |
|                                                                                                    | Datos antropométricos                                                                                                    |  |
|                                                                                                    | * Peso (Kg.) 55                                                                                                    |  |
|                                                                                                    | * Talla (cm.) 150                                                                                                    |  |
| * Datos antropométricos                                                                                                    | TMC 2444                                                                                                    |  |
|                                                                                                    |                                                                                                    |  |
|                                                                                                    | " Fecha UD-04-2010 30 Formato DD-MM-AAAA                                                                                                    |  |
| c <b>ceso vascular</b><br>po y localización de acceso vascular                                                                                                    |                                                                                                    |  |
| cceso vascular<br>po y localización de acceso vascular<br>Total fístulas<br>Total catéteres<br>* Tiene agotamiento de acceso vascular?<br>* Tiene nuevo acceso vascular?                                                                                                    | 2<br>2<br>SI ●NO<br>SI ●NO<br>Acceso vascular                                                                                                    |  |
| cceso vascular<br>po y localización de acceso vascular<br>Total fístulas<br>Total catéteres<br>* Tiene agotamiento de acceso vascular?<br>* Tiene nuevo acceso vascular?                                                                                                    | 2<br>2<br>SI ®NO<br>SI ®NO<br>Acceso vascular<br>N Tipo Localización Observación Fecha                                                                                                    |  |
| cceso vascular<br>po y localización de acceso vascular<br>Total fístulas<br>Total catéteres<br>* Tiene agotamiento de acceso vascular?<br>* Tiene nuevo acceso vascular?<br>* Acceso vascular                                                                                              | 2<br>2<br>SI ®NO<br>SI ®NO<br>Acceso vascular<br>N Tipo Localización Observación Fecha<br>colocación<br>colocación                                                                                                    |  |
| cceso vascular<br>po y localización de acceso vascular<br>Total fístulas<br>Total catéteres<br>* Tiene agotamiento de acceso vascular?<br>* Tiene nuevo acceso vascular?<br>* Acceso vascular                                                                                              | 2<br>2<br>SI NO<br>Acceso vascular<br>N Tipo Localización Observación Fecha<br>colocación<br>1 Fístula húmero-basilica con<br>transposición de vena Informe 05-04-<br>2018                                                                                                    |  |
| cceso vascular<br>po y localización de acceso vascular<br>Total fístulas<br>Total catéteres<br>* Tiene agotamiento de acceso vascular?<br>* Tiene nuevo acceso vascular?<br>* Acceso vascular                                                                                              | 2<br>2<br>SI ®NO<br>SI ®NO<br>Acceso vascular<br>N Tipo Localización Observación Fecha<br>colocación<br>1 Fístula Fístula húmero-basilica con<br>1 arteriovenosas Fístula húmero-basilica con<br>transposición de vena Informe 05-04-                                               |  |
| cceso vascular<br>po y localización de acceso vascular<br>Total fístulas<br>Total catéteres<br>* Tiene agotamiento de acceso vascular?<br>* Tiene nuevo acceso vascular?<br>* Acceso vascular                                                                                              | 2<br>2<br>SI NO<br>Acceso vascular<br>N Tipo Localización Observación Fecha<br>colocación<br>1 Fístula fristula húmero-basilica con Informe 05-04 (k)<br>1 arteriovenosas Fístula húmero-basilica con Informe 05-04 (k)<br>1 arteriovenosas (k) (k) (k) (k) (k) (k) (k) (k) (k) (k) |  |
| cceso vascular<br>po y localización de acceso vascular<br>Total fístulas<br>Total catéteres<br>* Tiene agotamiento de acceso vascular?<br>* Tiene nuevo acceso vascular?<br>* Tiene nuevo acceso vascular?<br>* Acceso vascular<br>tado actual del paciente                                | 2<br>2<br>SI NO<br>Acceso vascular<br>N Tipo Localización Observación Fecha<br>colocación<br>1 Fistula Fistula húmero-basilica con<br>1 Fistula Fistula húmero-basilica con<br>1 Fistula rransposición de vena Informe 05-04<br>2018                                                |  |
| cceso vascular<br>po y localización de acceso vascular<br>Total fístulas<br>Total catéteres<br>* Tiene agotamiento de acceso vascular?<br>* Tiene nuevo acceso vascular?<br>* Tiene nuevo acceso vascular?<br>* Acceso vascular<br>tado en REDT<br>tado actual del paciente<br>* Condición | 2<br>2<br>SI NO<br>SI NO<br>Acceso vascular<br>N Tipo Localización Observación Fecha<br>colocación<br>1 Fístula húmero-basilica con Informe 05-04<br>2018                                                                                                    |  |
| tado en REDT<br>tado actual del paciente<br>* Condición<br>* Condición<br>* Tene agotamiento de acceso vascular?<br>* Tiene nuevo acceso vascular?<br>* Acceso vascular?<br>* Acceso vascular?<br>* Acceso vascular<br>* Acceso vascular                                                   | 2<br>2<br>SI NO<br>SI NO<br>Acceso vascular<br>N Tipo Localización Observación Fecha<br>colocación<br>1 Fístula húmero-basilica con Informe 05-04<br>2018 ®                                                                                                    |  |

# 4.3.3. INFORMACIÓN DE LABORATORIO Y EXÁMENES

En esta sección se puede actualizar la información de laboratorio y exámenes para pacientes crónicos, planificación mensual de medicación y escala funcional correspondiente al paciente.

*Importante:* Solo se mostrarán los exámenes de laboratorio que corresponden al período que se debe actualizar.

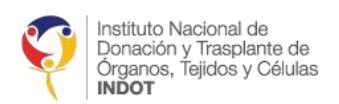

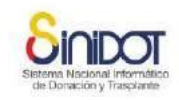

| Laboratorio<br>Datos de laboratorio                  |                               |   |          |  |  |
|------------------------------------------------------|-------------------------------|---|----------|--|--|
|                                                      | Detalle                       |   |          |  |  |
|                                                      | * Hematocrito (%)             | 2 | ×        |  |  |
|                                                      | * Hemoglobina (g/dL)          | 2 | ×        |  |  |
|                                                      | * Glucosa (mg/dL)             | 2 | ×        |  |  |
|                                                      | * Albúmina (g/dL)             | 2 | <b>v</b> |  |  |
|                                                      | * Urea(PRE/POS) (mg/dL)       | 2 | <b>v</b> |  |  |
| * Evámenes mensuales                                 | * Creatinina(PRE/POS) (mg/dL) | 2 | <b>v</b> |  |  |
| Examenes mensuales                                   | * Sodio(PRE/POS) (mEq/L)      | 2 | <b>v</b> |  |  |
|                                                      | * Potasio(PRE/POS) (mEq/L)    | 2 | 1        |  |  |
|                                                      | * Calcio (mg/dL)              | 2 | <b>v</b> |  |  |
|                                                      | * TP(segundos)                | 2 | 1        |  |  |
|                                                      | * TTP(segundos)               | 2 | ×        |  |  |
| <b>Diálisis</b><br>Datos de diálisis                 |                               |   |          |  |  |
| * Frecuencia (Veces x semana)                        | 7 🗸                           |   |          |  |  |
| * Tiempo (Minutos)                                   | 480                           |   |          |  |  |
| * Kt/V (e)                                           | 10                            |   |          |  |  |
| <b>Planificación mensual</b><br>Datos de medicación  |                               |   |          |  |  |
| * Hierro (mg)                                        | ©si ®no                       |   |          |  |  |
| * Eritropoyetina (UI)                                | SI ONO                        |   |          |  |  |
| * Calcitrioi (µg)<br>* Paricalcitoi (µg)             |                               |   |          |  |  |
| · ancorector (P3)                                    |                               |   |          |  |  |
| Observación                                          |                               |   |          |  |  |
|                                                      |                               |   |          |  |  |
| <b>Escala funcional</b><br>Datos de escala funcional |                               |   |          |  |  |
| * Karnofsky                                          | -seleccione-                  |   |          |  |  |

Luego de haber ingresado la información en las tres pestañas presionar el botón

Senviar datos

para guardar los cambios y actualizaciones del paciente.

En la actualización cuando se ingrese un número de cédula de un paciente que se encuentre fallecido el usuario podrá observar la siguiente pantalla.

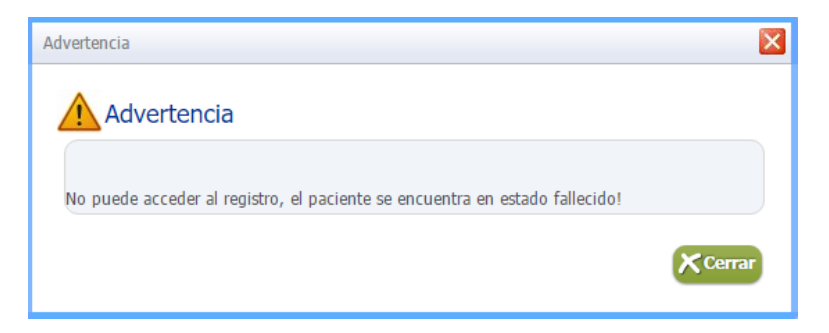

*Importante:* El sistema actualizará automáticamente el estado del paciente a fallecido, información que será confirmada con los datos del Registro Civil.

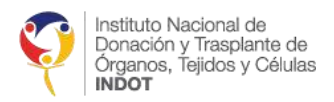

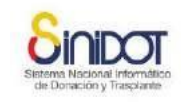

# 4.4. OPCIÓN ACTUALIZAR PACIENTE CRÓNICO POR CAMBIO DE CENTRO O SERVICIO DE DIÁLISIS

En esta opción el usuario puede actualizar la información del paciente por cambio de centro o servicio. Se deberá actualizar información personal, información de tratamiento e información de laboratorio y exámenes. La opción se encuentra en el menú REDT, *"Actualizar paciente en TSR"* 

| Inicio > PABLO CARDENAS > Actualización de p                                                       | aciente en TSR                                                                                               |  |  |  |  |  |
|----------------------------------------------------------------------------------------------------|----------------------------------------------------------------------------------------------------|--|--|--|--|--|
| Gestión de registros<br>Registrar, editar y visualizar la<br>información en el sistema.            | Actualización de paciente en TSR<br>Formulario de búsqueda de un paciente para actualización de información. |  |  |  |  |  |
| ⊖ REDT                                                                                             | Buscar persona<br>Busca una persona por su cédula de identidad                                               |  |  |  |  |  |
| 🕟 Registrar paciente                                                                               | Es extranjero no residente legal?                                                                            |  |  |  |  |  |
| 🕟 Actualizar paciente en TSR                                                                       | * Cédula de identidad Q Buscar                                                                               |  |  |  |  |  |
| Lista de pacientes                                                                                 |                                                                                                    |  |  |  |  |  |
| Actualización CED o SD                                                                             |                                                                                                    |  |  |  |  |  |
| <ol> <li>Ingrese el número del documento de identidad</li> <li>Presione el botón buscar</li> </ol> |                                                                                                    |  |  |  |  |  |
| Formulario de búsqueda de un pa                                                                    | <b>te en TSR</b><br>ciente para actualización de información.                                                |  |  |  |  |  |
| <b>Buscar persona</b><br>Busca una persona por su cédula de identi                                 | idad                                                                                                    |  |  |  |  |  |
|                                                                                                    | * Cédula de identidad                                                                                        |  |  |  |  |  |
|                                                                                                    |                                                                                                    |  |  |  |  |  |

En caso de que la persona sea extranjero no residente legal en el país, el usuario deberá hacer clic en la caja de verificación *"¿Es extranjero no residente legal?"*, a continuación, deberá ingresar el número de documento de identificación correspondiente como se muestra en la siguiente imagen.

| Actualización de paciente en TSR<br>Formulario de búsqueda de un paciente para actualización de in | formación.                  |
|----------------------------------------------------------------------------------------------------|-----------------------------|
| Buscar persona<br>Busca una persona por su cédula de identidad                                     |                             |
| Es extranjero no residente legal?<br>* Cédula de identidad                                         | Ø011002221         Q Buscar |

Luego de realizar la búsqueda, si el número de documento de identidad del paciente corresponde a un ciudadano ecuatoriano o un extranjero residente legal en el país se podrá observar la siguiente pantalla, en la que deberá registrar la fecha de expedición de la cédula del paciente para poder continuar.

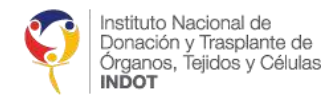

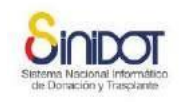

| Fecha expedición de la cédula  | ×                                          |
|--------------------------------|--------------------------------------------|
| Fecha expedición               | n de la cédula                             |
| * Fecha de expedición de la CI | 30 Formato DD-MM-AAAA                      |
|                                | Los campos marcados con * son obligatorios |
|                                | →Enviar datos 🔀 Cancelar                   |
|                                |                                            |

Luego de registrar la fecha de expedición, presionar el botón se podrá acceder a la información del paciente (información personal, información tratamiento, información laboratorio y exámenes).

# 4.5. OPCIÓN LISTA DE PACIENTES

Desde esta opción se podrá administrar a los pacientes que se encuentran registrados en el centro o servicio de diálisis.

| Inido > STEPHANIE CARDENAS > Padentes                                                   |                                     |                               |                  |                  |     |        |                 |                                     |               |                |                   |                   |            |
|-----------------------------------------------------------------------------------------|-------------------------------------|-------------------------------|------------------|------------------|-----|--------|-----------------|-------------------------------------|---------------|----------------|-------------------|-------------------|------------|
| Gestión de registros<br>Registrar, editar y visualizar la<br>información en el sistema. | N                                   | Pacientes<br>Lista de pacient | tes en REDT      |                  |     |        |                 |                                     |               |                |                   |                   |            |
| © REDT                                                                                  |                                     |                               |                  |                  |     |        |                 |                                     |               |                |                   |                   |            |
| Registrar paciente                                                                      | <ul> <li>Tipo<br/>pacier</li> </ul> | de OCrónico                   |                  |                  |     |        |                 |                                     |               |                |                   |                   |            |
| Actualizar paciente en TSR                                                              | * Buse                              | ar por: -sele                 | eccione-         |                  |     |        |                 | Total                               | pacientes : 2 |                |                   |                   | ×          |
| 🕟 Lista de pacientes                                                                    | Ra                                  | edad: Desde                   | 🛨 Hasta 📑        | <b>:</b>         |     |        |                 |                                     |               |                |                   |                   | Paciente   |
| Actualización CED o SD                                                                  | _                                   | cood.                         |                  |                  |     |        |                 |                                     |               |                |                   |                   |            |
| 👝 Mi menú                                                                               | No                                  | Nombres                       | Apellidos        | Cédula           | Eda | Sexo   | Estado<br>civil | Modalidad                           | Inicio<br>TSR | Estado<br>REDT | Estudio<br>Pre TX | Ingresó a<br>LEUN | Acción     |
| Acceder a sus opciones<br>personales.                                                   | 1                                   | JHESICA<br>GABRIELA           | ANDRADE<br>ORTIZ | <u>0301975</u> ; | 36  | Mujer  | Casado          | DIÁLISIS<br>PERITONEAL<br>AUTOMÁTIC | 10-05-2017    | Vivo           | SI                | NO                | Ča         |
|                                                                                         | 2                                   | WILSON<br>ERNESTO             | ANDRADE<br>ORBE  | <u>1004051;</u>  | 30  | Hombre | Soltero         | HEMODIÁLIS                          | 07-10-2020    | Vivo           | NO                | NO                | <b>Č</b> ≙ |
| POSITIVE<br>RESIDENCIMON                                                                |                                     |                               |                  |                  |     |        | 1               | 2 of 2 🕟 🛞                          |               |                |                   |                   |            |

# 4.5.1. FILTROS DE BÚSQUEDA

Se puede especificar filtros de búsqueda para acceder a un registro específico de un paciente, estos filtros pueden ser por cédula de identidad, nombres, apellidos, nombre del CED o SD y modalidad.

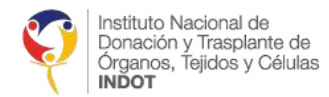

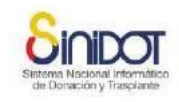

| * Tipo<br>pacie | de OCrón          | lico                |                 |     |        |                 |          |
|-----------------|-------------------|---------------------|-----------------|-----|--------|-----------------|----------|
| * Buse          | car por:          | -seleccione-        |                 |     |        |                 |          |
| Ra              | ango de D         | -seleccione-        | 1               |     |        |                 |          |
|                 | edad: -           | CÉDULA DE IDENTIDAD |                 |     |        |                 |          |
|                 |                   | NOMBRE              |                 |     |        |                 |          |
| No              | Nombres           | APELLIDO            | Cédula          | Eda | Sexo   | Estado<br>civil | Mo       |
| 1               | JHESICA           | CENTRO DIÁLISIS     | 0201075         | 26  | Mujor  | Carado          | DIÁ      |
| 1               | GABRIEL           | MODALIDAD           | 0301973.        | 50  | Mujer  | Casado          | AUT      |
| 2               | WILSON<br>ERNESTO | ANDRADE<br>O ORBE   | <u>1004051;</u> | 30  | Hombre | Soltero         | HEN      |
|                 |                   |                     |                 |     |        |                 | 1-2 of 2 |

Además, se cuenta con un filtro adicional, el rango de edad que nos permite realizar la búsqueda por edades.

| • Tipo de pacier | te OCrónico  |              |   |   |
|------------------|--------------|--------------|---|---|
| • Buscar por:    | -seleccione- | ~            |   | Q |
| Rango de edad:   | Desde 20 🚔   | Hasta 30 🚔 🤞 | ] |   |

# 4.5.2. EXÁMENES NO ACTUALIZADOS EN PACIENTES CRÓNICOS

Si la información de exámenes mensuales, bimestrales, trimestrales, cuatrimestrales o anuales no ha sido actualizada de manera periódica, el sistema mostrará en la lista de pacientes en REDT el número de identificación del paciente en color rojo, como se muestra en la siguiente captura de pantalla.

|                                                   | Pacientes           Lista de pacientes en REDT |                |            |      |        |                    |              |            |             |                   |                 |  |  |
|---------------------------------------------------|------------------------------------------------|----------------|------------|------|--------|--------------------|--------------|------------|-------------|-------------------|-----------------|--|--|
| Buscar por: -seleccione-     Rango de edad: Desde |                                                |                |            |      | Т      | otal pacientes : 2 |              |            |             |                   |                 |  |  |
| No                                                | Nombres                                        | Apellidos      | Cédula     | Edad | Sexo   | Estado civil       | Modalidad    | Inicio TSR | Estado REDT | Estudio Pre<br>TX | Ingresó<br>LEUN |  |  |
| 1                                                 | DIEGO MAURICIO                                 | TUPIZA MUÑOZ   | 1717550675 | 36   | Hombre | Casado             | HEMODIÁLISIS | 08-08-2007 | Vivo        | NO                | NO              |  |  |
| 2                                                 | CARLOS HERNAN                                  | TUPIZA MORALES | 1718538638 | 36   | Hombre | Soltero            | HEMODIÁLISIS | 04-08-2018 | Vivo        | NO                | NO              |  |  |

# 4.5.3. ACTUALIZACIÓN DE INFORMACIÓN PERSONAL

El sistema permite la actualización de los datos personales del paciente en cualquier momento siguiendo los siguientes pasos.

1. En la lista de paciente en REDT hacer clic en el número de cédula del paciente que deseamos actualizar

| No | Nombres        | Apellidos      | Cédula            | Edad | Sexo   | Estado civil | Modalidad    | Inicio TSR |
|----|----------------|----------------|-------------------|------|--------|--------------|--------------|------------|
| 1  | DIEGO MAURICIO | TUPIZA MUÑOZ   | <u>1717550675</u> | 36   | Hombre | Casado       | HEMODIÁLISIS | 08-08-2007 |
| 2  | CARLOS HERNAN  | TUPIZA MORALES | 1718538638        | 36   | Hombre | Soltero      | HEMODIÁLISIS | 04-08-2018 |
|    |                |                |                   |      |        | 🕢 1-2        | of 2 🕩 🕨     |            |

2. Se mostrará la siguiente ventana emergente desde la que podemos navegar entre las pestañas de información personal, información de domicilio y condición socioeconómica

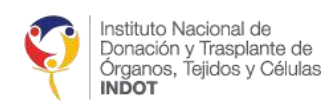

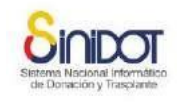

| ctualizar información del paciente                                                |                                                    |                                                           |                              |             |  |  |
|-----------------------------------------------------------------------------------|----------------------------------------------------|-----------------------------------------------------------|------------------------------|-------------|--|--|
| Información personal 1 Infor                                                      | mación domicilio 2                                 | Condición socioeconór                                     | nica 3                       |             |  |  |
| Actualizar<br>Formulario para actualización de<br>Para mayor información consulte | el paciente en el CED o<br>e la ayuda en línea o c | SD. Complete la informacio<br>ontacte al soporte técnico. | ón solicitada y presione env | iar datos.  |  |  |
| Paciente<br>Datos personales                                                      |                                                    |                                                           |                              |             |  |  |
| Cobertura IESS     Consultar cobertura de salud.                                  |                                                    |                                                           |                              |             |  |  |
| * Cédula de identidad                                                             | 1718538638                                         |                                                           |                              |             |  |  |
| * Primer nombre                                                                   | CARLOS                                             |                                                           |                              |             |  |  |
| Segundo nombre                                                                    | HERNAN                                             |                                                           |                              |             |  |  |
| * Primer apellido                                                                 | TUPIZA                                             |                                                           |                              |             |  |  |
| Segundo apellido                                                                  | MORALES                                            |                                                           |                              |             |  |  |
|                                                                                   | -seleccione-                                       | 2                                                         | 8                            |             |  |  |
| * Tipo de contacto:                                                               | No Tipo                                            | Valor                                                     |                              |             |  |  |
|                                                                                   | 1 Celular                                          | 0999150023                                                | T <b>R</b>                   |             |  |  |
|                                                                                   |                                                    |                                                           |                              | <b>•</b>    |  |  |
|                                                                                   |                                                    |                                                           | Enviar dato                  | s X Cancela |  |  |
|                                                                                   |                                                    |                                                           |                              |             |  |  |
|                                                                                   |                                                    |                                                           |                              |             |  |  |

- 3. En la pestaña de información personal deberá utilizar la barra de desplazamiento vertical para visualizar todo el contenido
- 4. Realizar la actualización de la información (ejemplo añadir un nuevo contacto del paciente)

|                                    |             |       | -    |                    |    |   |  |
|------------------------------------|-------------|-------|------|--------------------|----|---|--|
| - Cedula de Identidad              |             |       |      |                    |    |   |  |
| Primer nombre                      |             |       |      |                    |    |   |  |
| Segundo nombre                     |             |       |      |                    |    |   |  |
| Primer apellido                    |             |       |      |                    |    |   |  |
| Segundo apellido                   |             |       |      |                    |    |   |  |
|                                    | Email       |       | •    | carlos@hotmail.cor |    |   |  |
|                                    | No          | Tipo  | č    | Valor              |    |   |  |
| = Tipo de contacto:                | 1           | Celu  | lar  | 0999150023         | ×  | 4 |  |
|                                    | 2           | Ema   | đ    | carlos@hotmail.com | 12 | J |  |
| <ul> <li>Sexo biológico</li> </ul> | Hombre      | e *   | ]    |                    |    |   |  |
| " Nacionalidad                     | Ecuator     | riana | ٣    |                    |    |   |  |
| * Estado civil                     | Soltero     | ۲     |      |                    |    |   |  |
| * Etnia                            | Indiger     | ıa    |      |                    |    |   |  |
|                                    | ( ) · · · · |       | -111 |                    |    |   |  |

5. Luego de haber ingresado la información en las tres pestañas presionar el botón Enviar datos para guardar los cambios y actualizaciones del paciente.

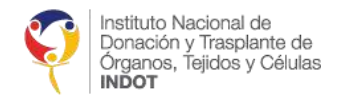

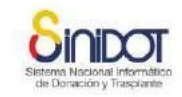

6. El sistema mostrará la siguiente ventana de confirmación

Confirmar

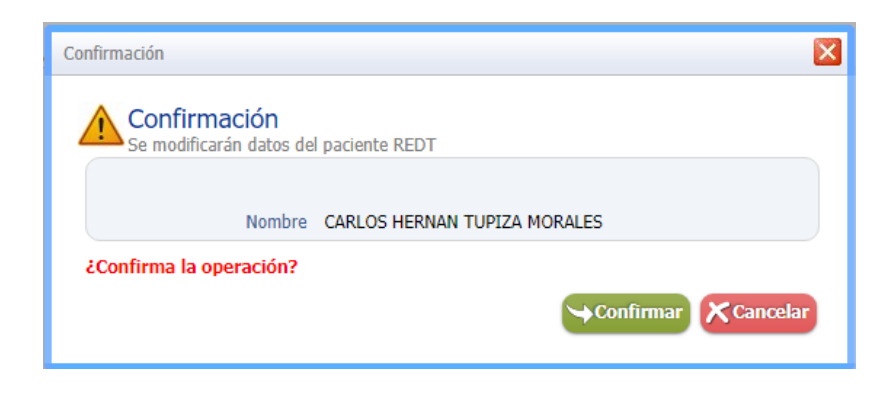

- 7. Hacer clic en el botón
- 8. El sistema mostrará la siguiente ventana emergente indicando que la operación se realizó correctamente

| ×        |
|----------|
|          |
|          |
| × Cerrar |
|          |

*Importante:* Para la actualización de la información personal del paciente es indispensable registrar la sección de la condición socioeconómica.

# 4.5.4. ESTADO FALLECIDO

Se enviará automáticamente una notificación cuando se confirme que un ciudadano ecuatoriano o extranjero residente legal en el país se encuentra como fallecido en la base de datos del Registro Civil.

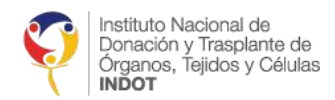

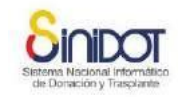

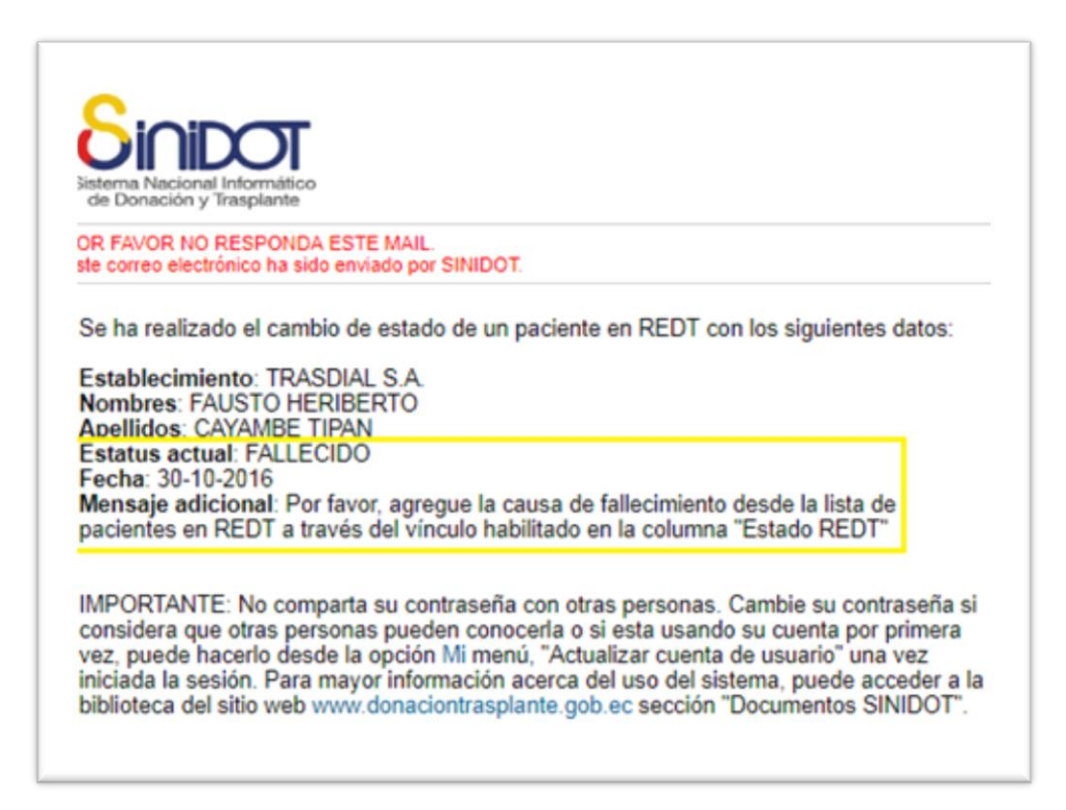

En la lista de pacientes se podrá ver en la pantalla, el estado REDT (Fallecimiento) y se deberá seguir los siguientes pasos para registrar la causa de muerte.

| No | Nombres             | Apellidos             | Cédula     | Edad | Sexo   | Estado civil | Modalidad                            | Inicio TSR | Estado REDT          | ESTUDIO<br>PRE TX | Ingresó a<br>LEUN | Acción |
|----|---------------------|-----------------------|------------|------|--------|--------------|--------------------------------------|------------|----------------------|-------------------|-------------------|--------|
| 1  | MYRIAN DEL<br>ROCIO | CABASCANGO<br>AGUIRRE | 170519629: | 60   | Mujer  | Soltero      | DIÁLISIS<br>PERITONEAL<br>AUTOMATICA | 06-03-2018 | <u>Fallecimiento</u> | NO                | NO                | Če     |
|    | 1. Clic so          | obre el enla          | ace "Fal   | leci | miente | 0″           |                                      |            |                      |                   |                   |        |

| <u>Fallecimiento</u> | NO               |
|----------------------|------------------|
| Actualizar causa     | de fallecimiento |

2. Escribir la causa de muerte conocida según el acta de defunción.

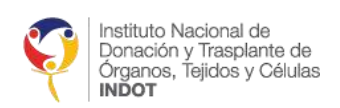

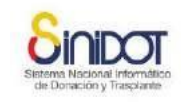

|    |                    | Causa de muerte conocida                                                      |            |
|----|--------------------|-------------------------------------------------------------------------------|------------|
|    |                    | Causa de muerte conocida                                                      |            |
|    |                    | Nombres y apellidos GABRIELA PAOLA CABASCANGO ALVEAR                          |            |
|    |                    | * Causa de muerte                                                             |            |
|    |                    | Los campos marcados con * son obligatorios                                    |            |
|    |                    | Serviar datos Cancelar                                                        |            |
|    | 3. Dar clic en el  | el botón Y aparecerá el siguiente mensaje                                     |            |
|    |                    | Confirmación                                                                  |            |
|    |                    | 1 Confirmación                                                                |            |
|    |                    | Paciente REDT: GABRIELA PAOLA CABASCANGO ALVEAR                               |            |
|    |                    | ¿Confirma la operación?                                                       |            |
|    |                    | Confirmar Cancelar                                                            |            |
| 4. | Dar clic en el bot | tón <b>Confirmar</b> y si todo está correcto aparecerá la siguient            | e pantalla |
|    |                    | Confirmación 🔀                                                                |            |
|    |                    | Operación realizada correctamente                                             |            |
|    |                    | Se actualizó la causa de fallecimiento de GABRIELA PAOLA CABASCANGO<br>ALVEAR |            |
|    |                    | Cerrar                                                                        |            |

En caso de necesitar cambiar nuevamente la causa de fallecimiento.

1. Clic sobre la palabra Fallecimiento

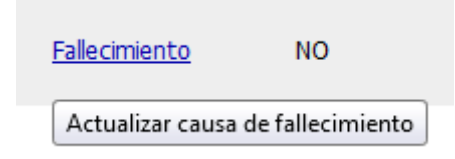

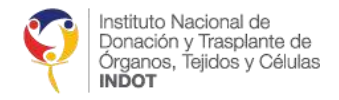

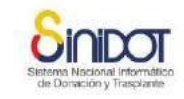

2. Para actualizar la causa de muerte conocida hacer clic sobre el icono 💆

| Causa de mu                                          | erte conocida 🛛 🔀       |  |  |  |  |  |  |  |
|------------------------------------------------------|-------------------------|--|--|--|--|--|--|--|
| C                                                    | ausa de muerte conocida |  |  |  |  |  |  |  |
| Nombres y apellidos GABRIELA PAOLA CABASCANGO ALVEAR |                         |  |  |  |  |  |  |  |
| * Causa<br>de<br>muerte                              |                         |  |  |  |  |  |  |  |
| Los campos marcados con * son obligatorios           |                         |  |  |  |  |  |  |  |

# 4.6.5. CAMBIO DE ESTADO

En la lista de pacientes se encuentra la opción para el cambio de estado del paciente; desde esta opción se puede cambiar el estado del paciente vivo (En diálisis) o egresado (abandono, indicación médica, radicación en el exterior, recuperación funcional)

| Cambio de estatus del paciente en REDT                                                                                                    |                                                                                                    |                   |  |  |  |  |  |  |  |  |
|----------------------------------------------------------------------------------------------------|----------------------------------------------------------------------------------------------------|-------------------|--|--|--|--|--|--|--|--|
| Cambio de estatus del paciente en REDT<br>Paciente: DIANA MORENO<br>Estado en REDT<br>Estado actual del paciente                                                 |                                                                                                    |                   |  |  |  |  |  |  |  |  |
| * Condición<br>* Tipo<br>* Fecha<br>() Responsable:                                                                                                    | Egresado<br>-seleccione-<br>-seleccione-<br>Abandono<br>Indicación médica<br>Badicación en el exterior | Valor requerido × |  |  |  |  |  |  |  |  |
| Radicación en el exterior<br>Recuperación funcional<br>Secureración funcional<br>Secureración funcional<br>Recuperación funcional<br>Secureración dat 3 Cancelar |                                                                                                    |                   |  |  |  |  |  |  |  |  |

*Importante:* Si el paciente es un extranjero no legal en el país, adicionalmente se habilitará la opción "Fallecimiento" como se muestra en la siguiente captura de pantalla.

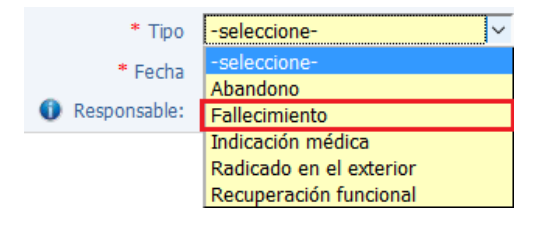

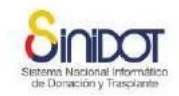

×

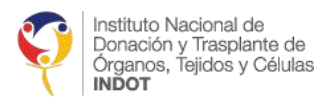

# 4.6.6. REPORTE DE PACIENTES EN DIÁLISIS

El sistema permite generar un reporte de pacientes registrados en REDT, esta opción se encuentra en la parte superior derecha como se puede ver en la siguiente imagen.

|                                | Pacientes Lista de pacientes en REDT                                               |                  |                 |     |        |                 |                                     |               |                |                   |                   |       |
|--------------------------------|------------------------------------------------------------------------------------|------------------|-----------------|-----|--------|-----------------|-------------------------------------|---------------|----------------|-------------------|-------------------|-------|
| * Tipo<br>pacie<br>* Bus<br>R: | Tipo de Ocrónico paciente  Buscar por: -seleccione- Rango de edad: Desde  Hasta  → |                  |                 |     |        |                 |                                     |               |                |                   |                   |       |
| No                             | Nombres                                                                            | Apellidos        | Cédula          | Eda | Sexo   | Estado<br>civil | Modalidad                           | Inicio<br>TSR | Estado<br>REDT | Estudio<br>Pre TX | Ingresó a<br>LEUN | Acció |
| 1                              | JHESICA<br>GABRIELA                                                                | ANDRADE<br>ORTIZ | <u>0301975</u>  | 36  | Mujer  | Casado          | DIÁLISIS<br>PERITONEAL<br>AUTOMÁTIC | 10-05-2017    | Vivo           | SI                | NO                | Č≘    |
| 2                              | WILSON<br>ERNESTO                                                                  | ANDRADE<br>ORBE  | <u>1004051;</u> | 30  | Hombre | Soltero         | HEMODIÁLIS                          | 07-10-2020    | Vivo           | NO                | NO                | Če    |
|                                |                                                                                    |                  |                 |     |        | 🖲 🖪 1-2         | 2 of 2 🕟 🛞                          |               |                |                   |                   |       |

# Pacientes en 'Registro Ecuatoriano de Diálisis y Trasplante - REDT'

Este reporte permite tener acceso a toda la información personal, información de tratamiento e información de laboratorio y exámenes ingresada en etapas anteriores, de todos los pacientes pertenecientes a su centro o servicio especializado en diálisis.

Para generar el reporte el usuario debe hacer clic sobre la siguiente opción Paciente, a continuación, se descargará el reporte en formato XLS que se muestra en la siguiente captura de pantalla

| A1  |          | ۰.       | $\times  \checkmark  f_X$ |                              |                |                              |                  |                                |                                           |      |
|-----|----------|----------|---------------------------|------------------------------|----------------|------------------------------|------------------|--------------------------------|-------------------------------------------|------|
|     |          |          |                           |                              |                |                              |                  |                                |                                           |      |
| - 4 | A E      | В        | С                         | D                            | E              | F                            | G                | н                              | I                                         | J    |
| 1   | 📩 l In   | nstituto | Nacional de               | 0                            |                |                              |                  |                                |                                           |      |
| 3   | D D      | Jonaciór | n y Trasplante de         | OINIDOT                      | Pacientes e    | n 'Registro Ecuatorian       | o de Diálisis    | y Trasplante - REDT'           | Ministerio<br>de Selut Pública            |      |
| 4   | IN IN    | NDOT     | , rejidos y Celulas       | Sistema Nacional Informático | Fecha emisión: | 04-08-2018/13:38:25          |                  |                                |                                           |      |
| 5   |          | 1001     |                           | de Donación y Trasplante     | Usuario:       | KARINA FERNANDA TUPIZA MUELA |                  |                                |                                           |      |
| 6   |          |          |                           |                              |                |                              |                  |                                |                                           |      |
| 7   | N° CÉD   | ULA      | NOMBRES                   | APELLIDOS                    | NACIONALIDAD   | COBERTURA                    | FECHA NACIMIENTO | LUGAR NACIMIENTO               | OBSERVACIÓN GENERAL PERSONA               | EDAD |
| 8   | 1 171853 | 38638    | CARLOS HERNAN             | TUPIZA MORALES               | ECUATORIANA    | IESS                         | 25/6/1982        | PICHINCHA/QUITO/SANTA BARBARA/ |                                           | 36   |
| 9   | 2 171755 | 50675    | DIEGO MAURICIO            | TUPIZA MUÑOZ                 | ECUATORIANA    | MSP                          | 30/1/1982        | PICHINCHA/QUITO/PUELLARO/      | paciente recibe hemodiálisis desde los 21 | 36   |

# 4.7. ACTUALIZACIÓN DE LA INFORMACIÓN DEL CENTRO O SERVICIO DE DIÁLISIS

Para actualizar la información correspondiente al CED o SD diríjase a la opción "Actualización CED" en el menú principal, tal y como se muestra en la siguiente imagen.

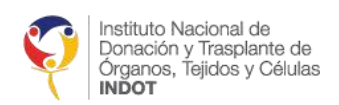

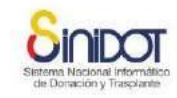

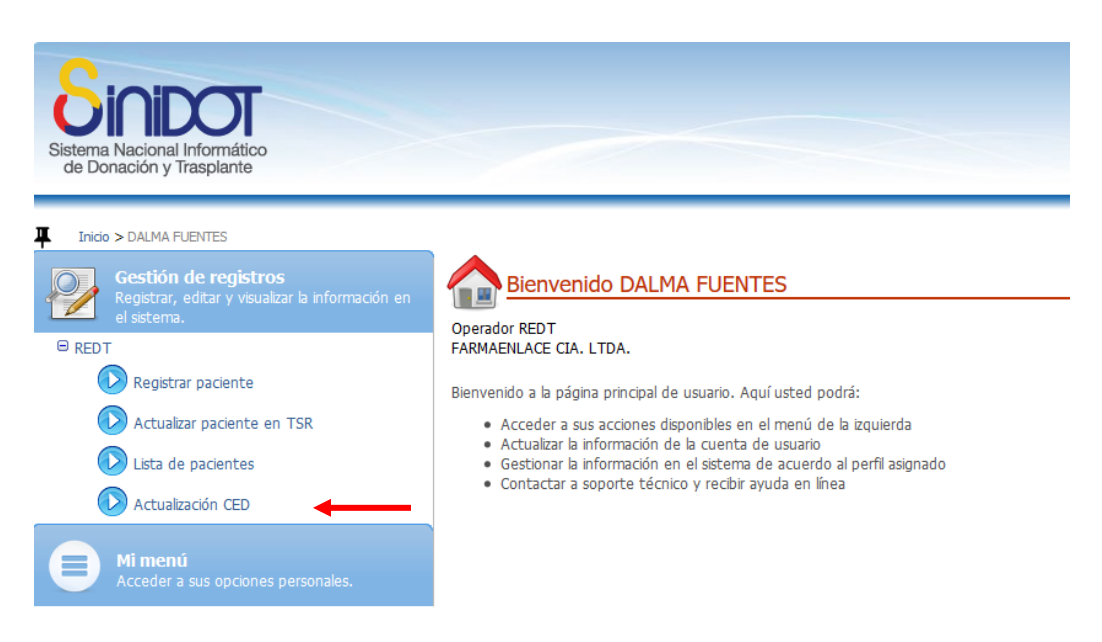

Luego, ingrese los datos que sean necesarios modificar en las secciones "Datos de domicilio", "Capacidad del Establecimiento" y "Datos de nefrólogos", como se muestra en la imagen a continuación.

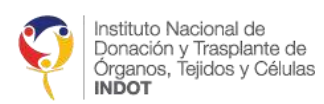

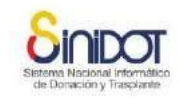

#### Editar Centro Especializado de Diálisis

| RUC                                                                                                    |                                     |                    |                |                         |                                                                                                    |        |
|----------------------------------------------------------------------------------------------------|-------------------------------------|--------------------|----------------|-------------------------|----------------------------------------------------------------------------------------------------|--------|
| Nombre del establecimiento                                                                                                    |                                     |                    |                |                         |                                                                                                    |        |
| Sucursal                                                                                                    | 1                                   |                    |                |                         |                                                                                                    |        |
| Subsistema                                                                                                    | TESS                                |                    |                |                         |                                                                                                    |        |
| os de domicílio<br>e de domicílio                                                                                                    |                                     |                    |                |                         |                                                                                                    |        |
| · Provincia                                                                                                    | PICHIN                              | СНА                | •              |                         |                                                                                                    |        |
| * Cantón                                                                                                    | QUITO                               |                    |                |                         |                                                                                                    |        |
| Parroquia                                                                                                    | -selecci                            | one-               | •              |                         |                                                                                                    |        |
| Calle principal                                                                                                    | AV. REA                             | AL AUDIENCIA       |                |                         |                                                                                                    |        |
| Calle secundaria                                                                                                    | LEONA                               | RDO MURIALDO       | 0              |                         |                                                                                                    |        |
| Referencia                                                                                                    | 9999                                |                    |                |                         |                                                                                                    |        |
| Mars. Deserved as                                                                                                    | N57.22                              | 3                  |                |                         |                                                                                                    |        |
|                                                                                                    | Feable                              | atorio moletrar    | un Empli ant   | a mellik tas notificaci | anas                                                                                                    |        |
|                                                                                                    | -selecci                            | one- •             | on cristin put |                         | and the second second sec |        |
| 200                                                                                                    | No                                  | Tipo               | Valor          | ~                       |                                                                                                    |        |
| <ul> <li>Tipo de contacto:</li> </ul>                                                                                                    | 1                                   | Domicilio          | 2151515        |                         | 8                                                                                                    |        |
|                                                                                                    | 2                                   | Email              | galo.pulet     | Sindot.gob.ec           | 8                                                                                                    |        |
|                                                                                                    |                                     | 110220             |                |                         |                                                                                                    |        |
| <ul> <li>* Indique el número de puestos (máguinas)</li> <li>* Indique el número de turnos (Por día)</li> <li>* Brinda servicio de diálisis peritoneal?</li> <li>* Capacidad de pacientes</li> </ul> rólogos rólogo debe ser exclusivamente profesional avalado por la | 4<br>50<br>®st On<br>50<br>SENESCIT | persona            | 0              |                         |                                                                                                    |        |
| Cabina de Islendous                                                                                                    |                                     |                    | Q BRAN         |                         |                                                                                                    |        |
| Primer nombre                                                                                                    | 1                                   |                    |                |                         |                                                                                                    |        |
| Segundo nombre                                                                                                    |                                     |                    |                |                         |                                                                                                    |        |
| * Primer apellido                                                                                                    |                                     |                    |                |                         |                                                                                                    |        |
| Segundo apellido                                                                                                    |                                     |                    |                |                         |                                                                                                    |        |
|                                                                                                    | -seleccio                           | me- •              |                | 0.                      |                                                                                                    |        |
| Tipo de contacto:                                                                                                    | No existe                           | n contactos para m | ostrar         |                         |                                                                                                    |        |
| Número de renistro MCP                                                                                                    |                                     |                    |                |                         |                                                                                                    |        |
| reason of relation of                                                                                                    | + Auro                              | gar                |                |                         |                                                                                                    |        |
|                                                                                                    | Contraction of the                  |                    |                |                         |                                                                                                    |        |
|                                                                                                    | No                                  | Nombre y apo       | obili          | Registro Senescy        | rt Especialidad                                                                                                    | Opción |
|                                                                                                    |                                     |                    |                |                         |                                                                                                    |        |
| Parts of from                                                                                                    | 1                                   | -                  | -              |                         |                                                                                                    |        |
| * Detalle nefrólogos                                                                                                    | 1 2                                 |                    |                |                         |                                                                                                    |        |

Para el ingreso o eliminación de nefrólogos del CED o SD se deberá seguir los pasos que se encuentran mencionados anteriormente en la sección "Datos de Nefrólogos".

A continuación, haga clic en el botón *"Enviar datos"* en donde se mostrará la siguiente pantalla de confirmación como el siguiente.

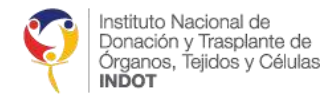

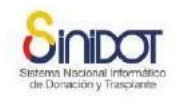

| Confirmación                             |                                                | × |
|------------------------------------------|------------------------------------------------|---|
| Confirmación<br>Se creará la sucursal en | el siguiente centro especializado de diálisis: |   |
| Centro especializado de<br>diálisis      | FARMAENLACE CIA. LTDA.                         |   |
| Sucursal                                 | 5                                              |   |
| ¿Confirma la operación?                  |                                                |   |
|                                          | Confirmar Cancelar                             |   |
|                                          |                                                |   |

Luego, haga clic en "Confirmar" y si todos los datos fueron ingresados correctamente se mostrará el siguiente mensaje

| Confirmación                                                            | ×      |
|-------------------------------------------------------------------------|--------|
| Operación realizada correctamente                                       |        |
| Se ha creado el centro especializado de diálisis FARMAENLACE CIA. LTDA. |        |
|                                                                         | Cerrar |

De esta manera se ha procedido a actualizar la información referente al CED o SD.

# 4.8. NOTIFICACIONES

Todas las notificaciones son enviadas al correo electrónico registrado en el sistema.

# 4.8.1. NOTIFICACIÓN DE PACIENTE TRASPLANTADO

En caso de un paciente que se encuentra registrado en su CED o SD y ha sido trasplantado, le llegará una notificación a su correo electrónico, que será enviado el momento que es cambiado el estado a trasplantado del paciente en el SINIDOT.

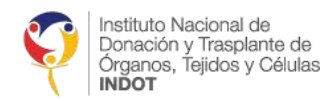

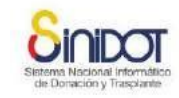

| Sistema Nacional Informático<br>de Donación y Trapiante                                  |
|------------------------------------------------------------------------------------------|
| POR FAVOR NO RESPONDA ESTE MAIL.<br>Este correo electrónico ha sido enviado por SINIDOT. |
| Se ha realizado el cambio de estado de un paciente en REDT con los siguientes datos:     |
| Establecimiento: INSTITUTO DE NEFROLOGIA PICHINCHA INSNEP CIA. LTDA.                     |
| Nombres: JOSE ANTONIO<br>Apellidos: BARROSO ZAMBRANO                                     |
| Estatus actual: TRASPLANTADO                                                             |
| Fecha: 10-04-2018                                                                        |
| Mensaje adicional: N/A                                                                   |
| IMPORTANTE: No comparta su contraseña con otras personas. Cambie su contraseña           |
| si considera que otras personas pueden conocerla o si esta usando su cuenta por          |
| primera vez, puede hacerlo desde la opción Mi menú, "Actualizar cuenta de usuario"       |
| una vez iniciada la sesión. Para mayor información acerca del uso del sistema, puede     |
| acceder a la diplioteca del sitto web www.donaciontrasplante.gob.ec sección              |

# 4.8.2. NOTIFICACIÓN ALERTA DE PACIENTES ACTUALIZADOS

La notificación será enviada los primeros días de cada mes para que el CED o SD actualice los exámenes de sus pacientes, en esta notificación se muestra el número total de pacientes y el porcentaje de pacientes que se encuentran actualizados. Para realizar la actualización por favor seguir las instrucciones descritas en la sección "4.3. ACTUALIZACIÓN DE LA INFORMACIÓN DE PACIENTES CRÓNICOS".

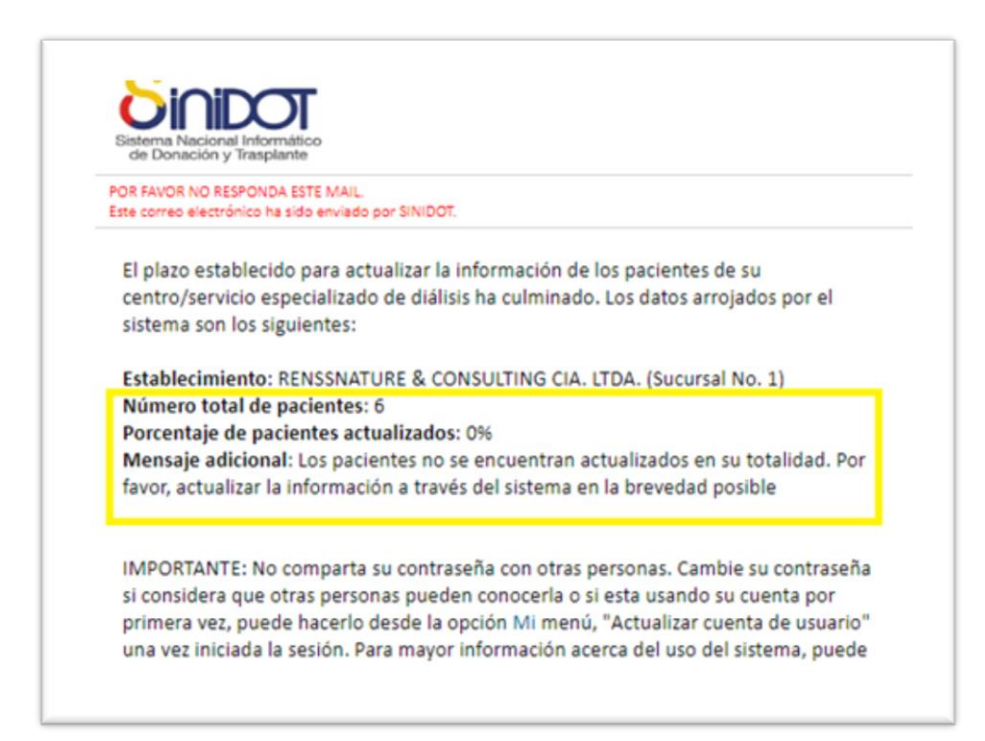

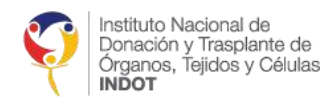

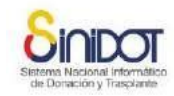

# SOPORTE TÉCNICO

Cualquier duda o consulta puede comunicarse

Teléfono: 255-0505 ext. 116

Correo electrónico: soporte.sinidot@indot.gob.ec